# ELABORAZIONE DI IMMAGINI ECOGRAFICHE ACQUISITE IN MICROGRAVITÀ

In questo capitolo presenteremo le procedure di elaborazione che abbiamo applicato ad immagini ecocardiografiche acquisite durante due campagne di voli parabolici in condizioni di microgravità. In particolare descriveremo la procedura di validazione del metodo semiautomatico di detezione dei contorni endocardici, confrontando i contorni ottenuti da tale procedura, basata su metodi level set, con quelli tracciati manualmente da due esperti cardiologi. Oltre a condurre un confronto sulle aree delle superfici racchiuse dai contorni stimati, condotto per determinare l'accuratezza e l'efficacia del metodo, descriveremo una procedura che consente di comparare punto per punto (calcolando una funzione distanza) i contorni fornendo informazioni di carattere morfologico sulla bontà del metodo.

#### 3.1 Obiettivi delle elaborazioni

L' obiettivo delle nostre elaborazioni è quello di validare la procedura semiautomatica basata sui modelli "level set" utilizzata per individuare i contorni endocardici per l'estrazione dell'area del ventricolo sinistro, al fine di valutare gli effetti dell'assenza di peso indotti dalla microgravità sulle dimensioni del ventricolo sinistro (LV) e l'efficacia dell'applicazione LBNP (Low Body Negative Pressure) come contromisura.

Come abbiamo visto nel capitolo primo l'apparato cardiovascolare risulta essere fortemente influenzato dalla forza di gravità e le alterazioni emodinamiche che si vengono a creare in questa nuova situazione sono responsabili di molte delle conseguenze associate all'intolleranza ortostatica.

L'ecocardiografia consente di visualizzare le camere cardiache e le modificazioni da esse subite a causa dei cambiamenti del vettore gravità. In pratica clinica l'analisi quantitativa delle funzioni del ventricolo sinistro è basata sul tracciamento manuale off line dei contorni endocardici, che risulta essere soggettivo e che richiede molto tempo. L'applicazione della procedura per la detezione automatica dei contorni endocardici e l'estrazione delle dimensioni del ventricolo sinistro può facilitare e velocizzare il processo di analisi dei dati e ridurre la variabilità nei risultati dovuta alle interpretazioni soggettive.

La nostra ricerca si è concentrata sulla individuazione dei contorni del ventricolo sinistro perché è attraverso questa misura che vengono calcolati, mediante la determinazione dell'area, importanti parametri della funzionalità cardiaca quali l'*EDA (area fine diastole)*, l'*ESA (area fine sistole)* la *FAC (area data dall'EDA-ESA)* e la *FAC*% (data da (*EDA-ESA)/EDA× 100*).

Inoltre dalle stime dei contorni endocardici si può risalite con approssimazioni geometriche alle stime dei volumi ventricolari. Questo significa che con più accuratezza sono noti i contorni e con maggiore precisione si riescono a determinare le dimensioni delle camere cardiache. Inoltre la misura dei volumi viene utilizzata per valutare altre grandezze molto importanti, tra cui lo *stroke volume SV* (SV=(volume del ventricolo sinistro a fine diastole)-(volume del ventricolo sinistro a fine sistole)), la *frazione di eiezione* (SV/volume diastolico) che sono indici della funzionalità ventricolare, e quindi molto importanti al fine di formulare le eventuali diagnosi. Cercare di ottenere risultati sempre più vicini alla reale struttura cardiaca, migliorando la qualità delle informazioni è dunque fondamentale per facilitare il compito del medico, a cui vengono forniti gli strumenti per una interpretazione e diagnosi sempre più esatta.

### 3.2 Descrizione del Data Set

Prima di affrontare la descrizione delle elaborazioni effettuate e delle procedure utilizzate descriviamo la struttura dei dati oggetto del nostro studio.

I dati ecocardiografici che abbiamo analizzato sono stati acquisiti durante due campagne di voli parabolici (la trentesima dell'ESA e la ventiquattresima della CNES, l'Agenzia Spaziale Francese) effettuate utilizzando l'Airbus A300 "Zero G" gestito dalla Novespace presso l'aeroporto di Bordeaux in Francia.

Le acquisizioni ecocardiografiche oggetto del nostro studio sono state eseguite su di un gruppo selezionato di 11 volontari in buona salute (età media  $\pm$  DS, 46  $\pm$  5 anni). Tutti i soggetti sono stati sottoposti ad un esame medico (FAA classe III) e ad un test fisiologico in una camera ipobarica prima di poter partecipare ai voli ed, inoltre, nessuno di essi ha assunto farmaci prima e durante gli esperimenti.

Le acquisizioni sono state effettuate con i soggetti in posizione eretta e supina, assicurati con speciali cinture di sicurezza alla fusoliera del velivolo per consentire il mantenimento di tali posizioni anche durante la fase di microgravità. L'addome e le gambe erano chiusi in una camera LBNP. Per studiare l'efficacia di questa contromisura, il dispositivo LBNP (Lower Body Negative Pressure) con una pressione interna di circa -50 mmHg veniva applicato in maniera casuale durante la fase di microgravità durante la metà delle parabole effettuate da ogni soggetto.

La gravità istantanea è stata misurata costantemente usando l'accelerometro dell'aereo e poi memorizzata assieme alle immagini. Le immagini ecocardiografiche sono state acquisite in maniera continua con una frequenza di acquisizione di 37 frame/secondo nella vista apicale a 4 camere utilizzando un ecografo Aspen system (Acuson, France Siemens

Cie, France) opportunamente modificato per consentire il salvataggio di tutte le immagini digitalizzate relative all'intero profilo parabolico su un disco magneto-ottico (circa un minuto di acquisizione per parabola).

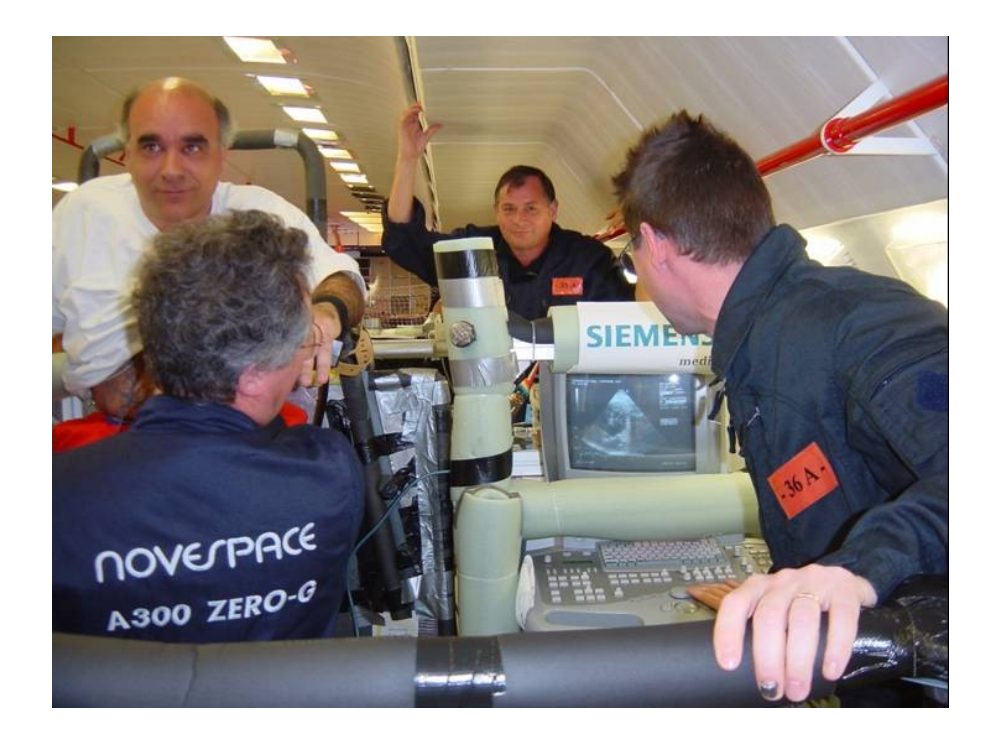

Figura 3-1: Acquisizione delle immagini ecocardiografiche durante il volo parabolico

Il nostro data set per la validazione della procedura di segmentazione è costituito da una selezione di 20 immagini ecocardiografiche acquisite seguendo la procedura sopra descritta corrispondenti ad istanti di fine diastole (*ED*) e di fine sistole (*ES*) con e senza il LBNP applicato. A queste 20 immagini ecocardiografiche è stata applicata la procedura di segmentazione sviluppata dal laboratorio di bioimmagini dell'Università degli Studi di Bologna per determinare in maniera automatica i contorni endocardici del ventricolo sinistro e, successivamente, per calcolarne l'area espressa in numero di pixel e cm<sup>2</sup>.

Per le 20 immagini oggetto del nostro studio due operatori esperti cardiologi hanno tracciato i contorni endocardici manualmente. Quindi oltre alle 20 immagini ecografiche originali il nostro data set è costituito da 20 immagini con sovrapposto il tracciamento manuale di un cardiologo e da altre 20 immagini con il tracciamento manuale dell'altro cardiologo.

| profondit<br>à di<br>scansione | positio<br>n | gravity<br>level | subject | parabol<br>a | block | frame | fine<br>diastole-<br>fine<br>sistole |
|--------------------------------|--------------|------------------|---------|--------------|-------|-------|--------------------------------------|
|                                |              |                  |         |              |       |       |                                      |
|                                |              |                  |         |              |       |       |                                      |
| 18                             | LBNP         | 0g               | 102     | 25           | 5     | 207   | ES                                   |
| 18                             | STAND        | 0g               | 102     | 24           | 4     | 151   | ES                                   |
| 18                             | STAND        | 0g               | 102     | 24           | 4     | 205   | ED                                   |
| 16                             | LBNP         | 1g               | 103     | 7            | 1     | 75    | ES                                   |
| 16                             | LBNP         | 0g               | 103     | 7            | 5     | 242   | ED                                   |
| 16                             | REST         | 1g               | 103     | 14           | 1     | 49    | ED                                   |
| 16                             | REST         | 1g               | 103     | 14           | 1     | 58    | ES                                   |
| 14                             | LBNP         | 1g               | 104     | 19           | 1     | 129   | ED                                   |
| 14                             | LBNP         | 2g               | 104     | 19           | 3     | 194   | ED                                   |
| 14                             | LBNP         | 2g               | 104     | 19           | 3     | 203   | ES                                   |
| 14                             | STAND        | 1g               | 105     | 0            | 1     | 91    | ED                                   |
| 14                             | STAND        | 1g               | 105     | 0            | 1     | 100   | ES                                   |
| 14                             | REST         | 0g               | 105     | 13           | 5     | 20    | ED                                   |
| 14                             | REST         | 0g               | 105     | 13           | 5     | 29    | ES                                   |
| 14                             | STAND        | 2g               | 121     | 6            | 3     | 130   | ED                                   |
| 14                             | STAND        | 2g               | 121     | 6            | 3     | 139   | ES                                   |
|                                |              |                  |         |              |       |       |                                      |
| 14                             | STAND        | 0g               | 124     | 19           | 4     | 212   | ES                                   |
| 14                             | STAND        | 0g               | 124     | 19           | 4     | 219   | ED                                   |
|                                |              |                  |         |              |       |       |                                      |
| 16                             | STAND        | 1g               | 127     | 16           | 1     | 48    | ED                                   |
| 16                             | STAND        | 1g               | 127     | 16           | 1     | 54    | ES                                   |

Tabella 3-1: Elenco delle immagini ecocardiografiche oggetto del nostro studio. Per ognuna di esse è riportata rispettivamente: la profondità di scansione, la posizione del soggetto (in piedi STAND, in piedi con LBNP, sdraiato REST), il livello di gravità, il numero del soggetto, la parabola, il blocco, il numero del frame a cui corrisponde l'immagine ed infine se si tratta di una immagine relativa ad una acquisizione a fine sistole(ES) o a fine diastole(ED). Le immagini ecocardiografiche acquisite con viste apicali a 4 camere sono immagini in formato bmp (bitmap). Si tratta di immagini in scala di grigi ad 8 bit, quindi con 2<sup>8</sup>=256 toni di grigio di dimensioni pari a 384× 267 pixel (larghezza× altezza).

Ogni immagine è identificata da una serie di quattro numeri rappresentanti rispettivamente il numero del soggetto analizzato, il numero della parabola durante la quale è stata effettuata l'acquisizione, il blocco a cui appartiene l'immagine e infine, il numero del frame a cui corrisponde l'immagine analizzata (*soggetto\_parabola\_blocco\_frame*).

Ad esempio il file 102\_25\_5\_207.bmp corrisponde all'immagine ecografica riportata in figura 3-2.

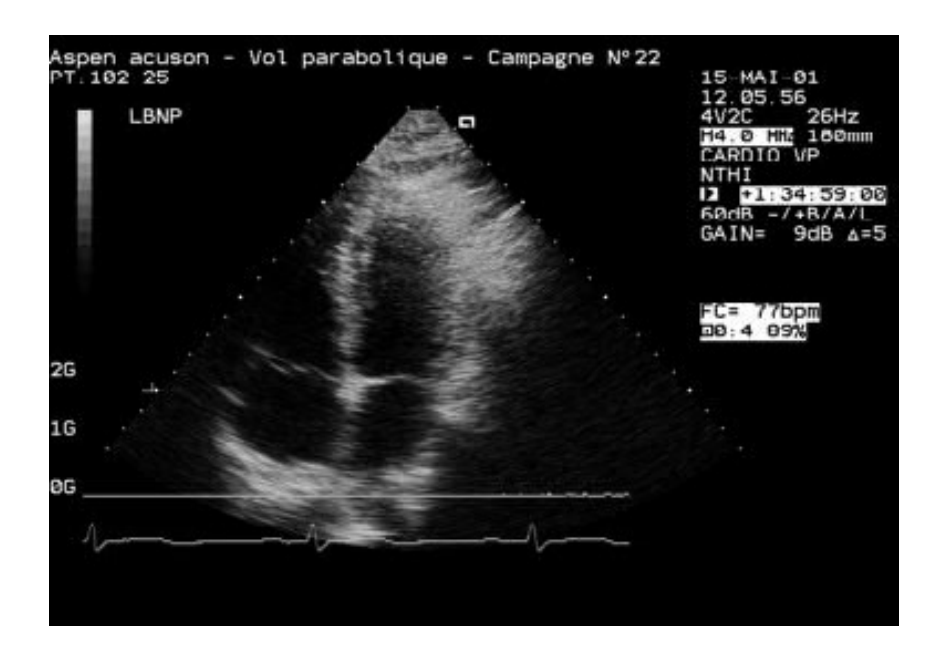

Figura 3-2: Immagine ecografica 102\_25\_5\_207.bmp. Si noti, in alto a sinistra, l'indicazione "LBNP" indicante l'uso di tale strumento durante l'acquisizione. In alto a destra oltre all'indicazione della data e dell'ora si possono vedere la profondità di scansione in mm (in questo caso180mm) ed il frame rate di 26 Hz. In basso a sinistra è riportato il livello di gravità (in questo caso 0 g).

Le immagini ecografiche con sovrapposti i contorni tracciati manualmente dai due cardiologi sono immagini in formato JPG. Si tratta di immagini RGB a 24 bit (quindi a colori). Infatti all'immagine eco originale in scala di grigi è stato sovrapposto il contorno tracciato manualmente ed evidenziato nelle immagini in verde. Inoltre anche l'area di scansione è messa in evidenza mediante un rettangolo verde (vedere figure 3-3 e 3-4).

Le dimensioni di queste immagini sono variabili nel senso che in pratica sono state ottenute catturando delle finestre video (screen shot) rappresentanti il contorno tracciato manualmente (manual tracing) e l'indicazione dell'area da essi delimitata calcolata con un apposito software.

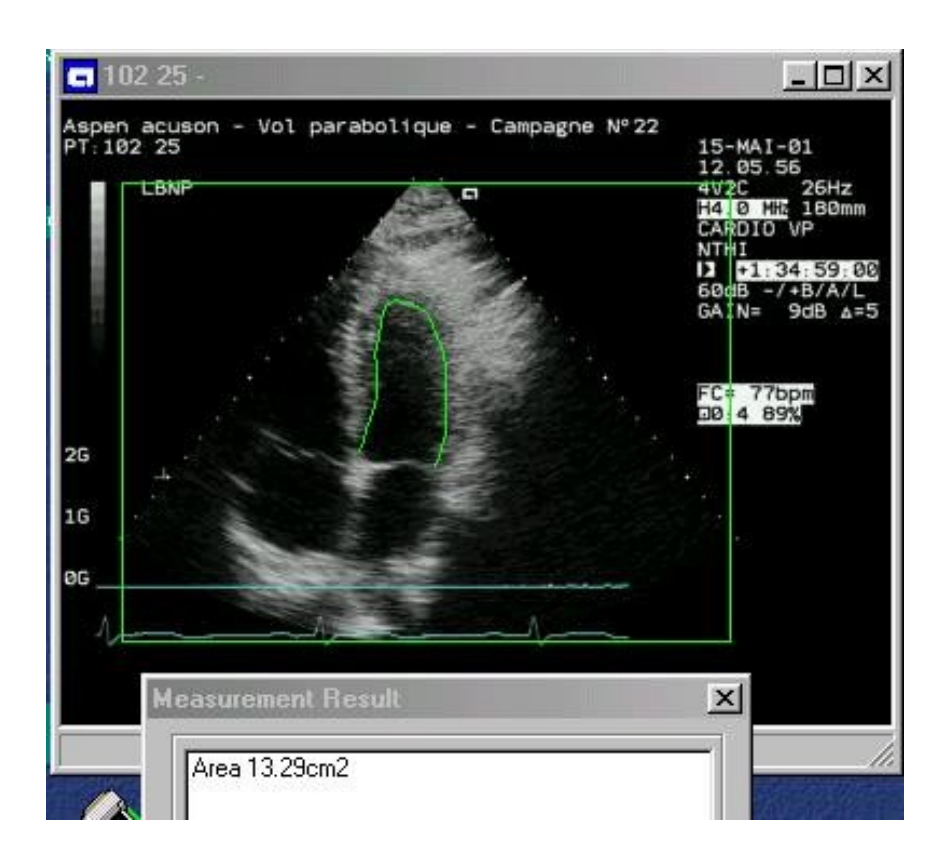

Figura 3-3: Immagine ecografica 102\_25\_5\_207\_0.jpg relativa ad un manual tracing del primo cardiologo. In basso è riportato il valore dell'area racchiusa dal contorno stimato dal cardiologo in cm<sup>2</sup>.

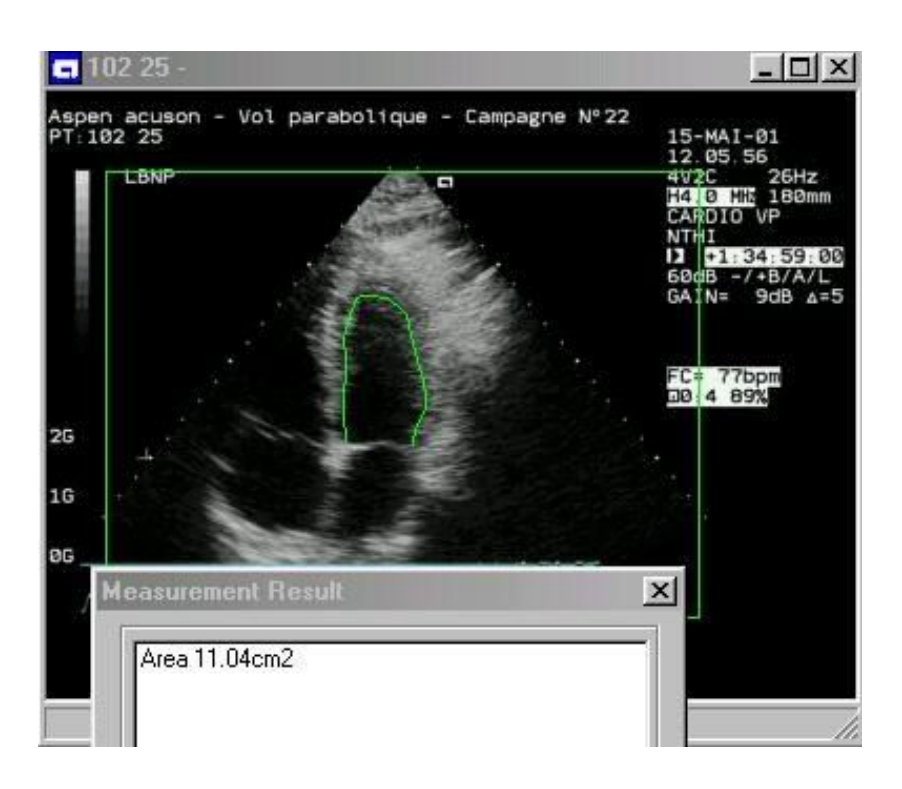

Figura 3-4: Immagine ecografica  $102_{25}5_{207}$ R.jpg relativa al manual tracing del secondo cardiologo. Anche in questo caso, come per tutte le 40 immagini relative ai manual tracing, in basso è riportato il valore dell'area racchiusa dal contorno stimato dal cardiologo espressa in cm<sup>2</sup>.

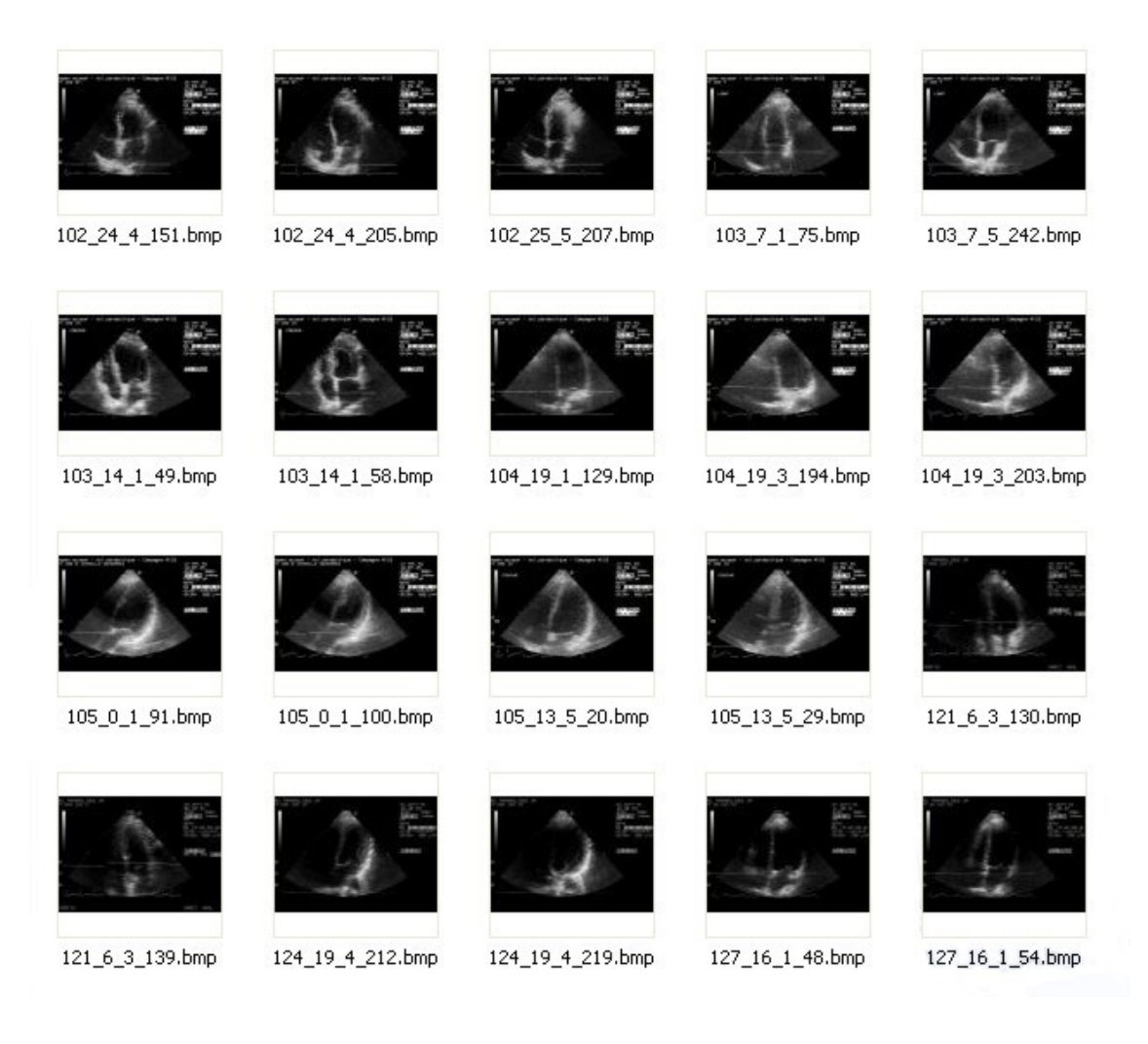

Figura 3-5: Immagini ecocardiografiche originali in formato bitmap. 20 immagini in scala di grigi ad 8 bit, quindi con 2<sup>8</sup>=256 toni di grigio di dimensioni pari a 384× 267 pixel (larghezza× altezza).

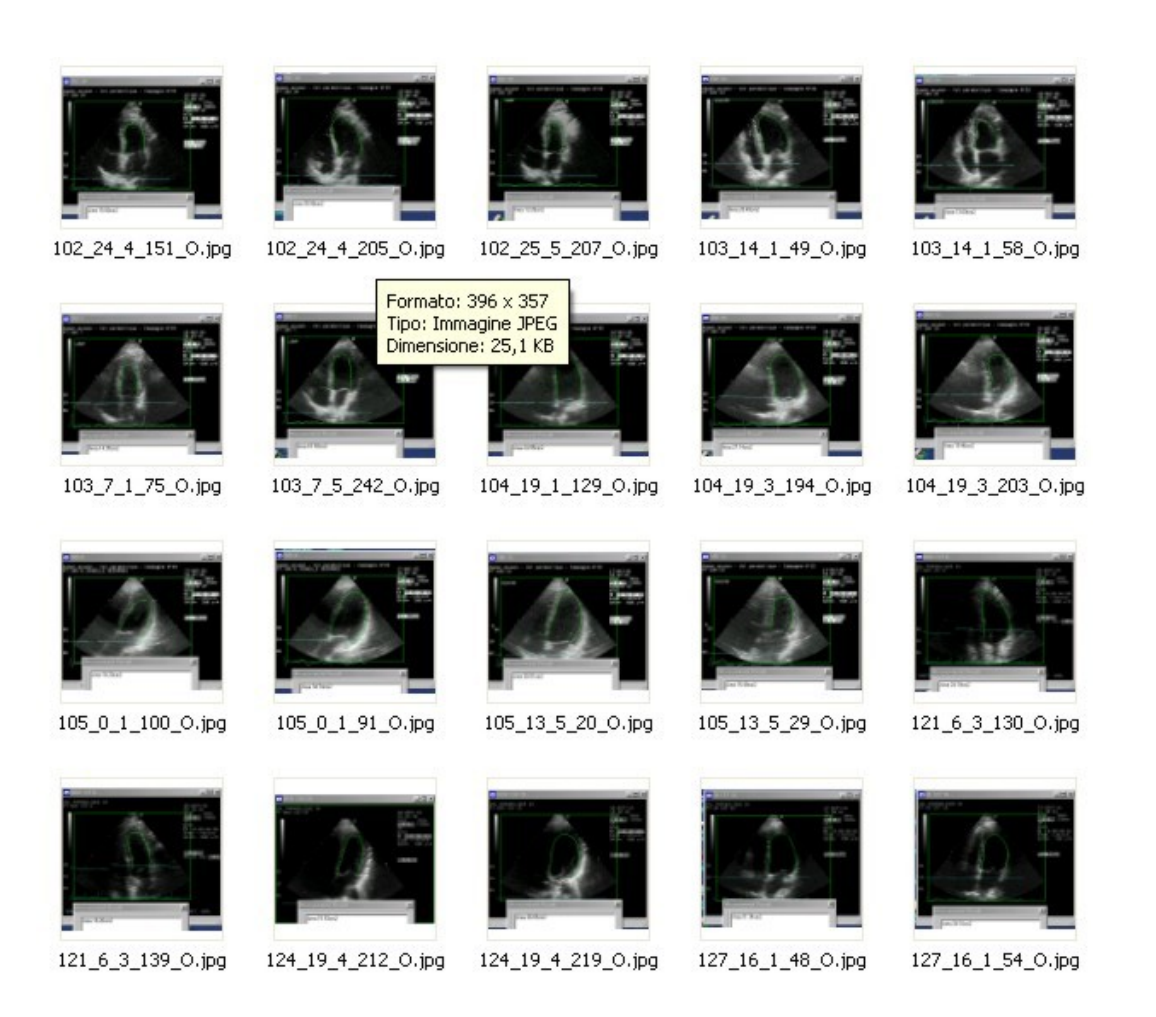

Figura 3.6: Immagini ecocardiografiche con manual tracing di un cardiologo sovrapposto. Si tratta di immagini RGB a 24 bit (quindi a colori). Infatti all'immagine eco originale in scala di grigi è stato sovrapposto il contorno tracciato manualmente ed evidenziato nelle immagini in verde. Inoltre anche l'area di scansione è messa in evidenza mediante un rettangolo verde. Nel riquadro in basso per ogni immagine è riportata l'area della superficie ventricolare (espressa in cm<sup>2</sup>) delimitata dal contorno tracciato manualmente dal cardiologo.

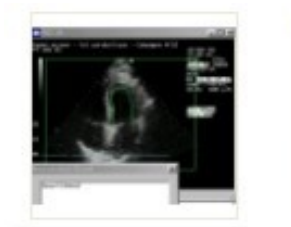

102\_24\_4\_151\_R.jpg

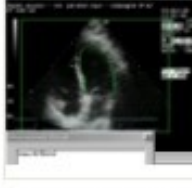

102\_24\_4\_205\_R.jpg

102\_25\_5\_207\_R.jpg

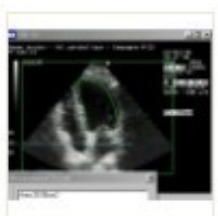

103\_14\_1\_49\_R.jpg

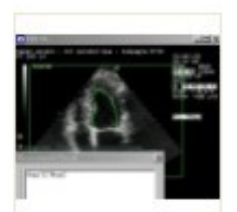

103\_14\_1\_58\_R.jpg

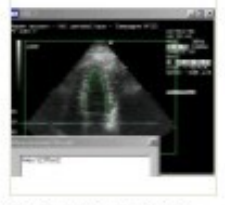

103\_7\_1\_75\_R.jpg

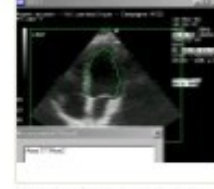

103\_7\_5\_242\_R.jpg

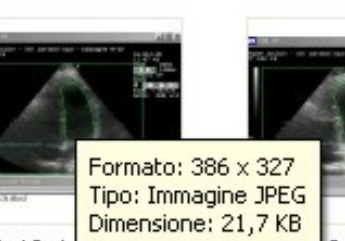

104\_19\_1\_<del>127\_к.,pg</del> 107\_17\_3\_194\_R.jpg

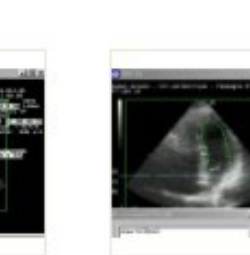

104\_19\_3\_203\_R.jpg

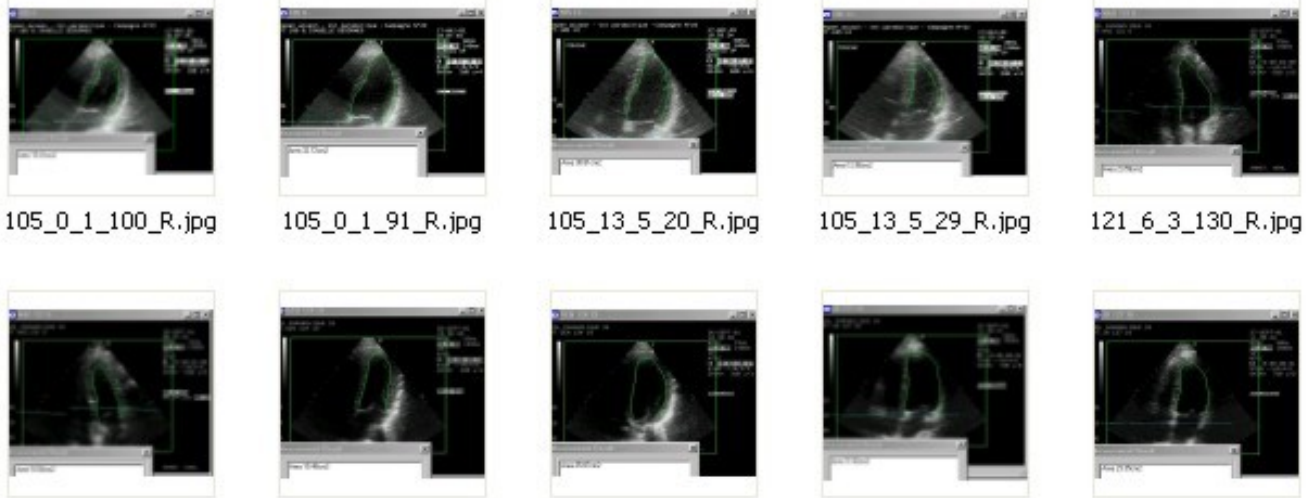

121\_6\_3\_139\_R.jpg

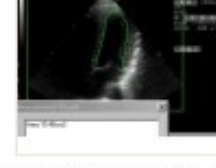

124\_19\_4\_212\_R.jpg

124\_19\_4\_219\_R.jpg

127\_16\_1\_48\_R.jpg

127\_16\_1\_54\_R.jpg

Figura 3.7: Immagini ecocardiografiche con il manual tracing del secondo cardiologo sovrapposto. Si tratta di immagini RGB a 24 bit (quindi a colori). Infatti all'immagine eco originale in scala di grigi è stato sovrapposto il contorno tracciato manualmente ed evidenziato nelle immagini in verde. Inoltre anche l'area di scansione è messa in evidenza mediante un rettangolo verde.

### 3.3 Panoramica su Matlab

Per l'implementazione degli algoritmi utilizzati nelle nostre elaborazioni abbiamo utilizzato, come ambiente di sviluppo e programmazione, Matlab. Inizialmente utilizzato da specialisti nell'elaborazione dei segnali e nell'analisi numerica, Matlab, negli ultimi anni, ha raggiunto un elevato livello di diffusione nei vari campi dell'ingegneria.

Matlab non è soltanto un linguaggio di programmazione ma anche un ambiente software che consente di utilizzare in modo efficiente tale linguaggio. Prodotto e commercializzato da The Math Works Inc. (Natick, Massachusetts), è disponibile per personal computer MS Windows e Macintosh e per sistemi Unix e Open VMS.

L'ambiente interattivo di Matlab consente di gestire variabili, importare ed esportare dati, svolgere calcoli, generare diagrammi, sviluppare e gestire file da utilizzare con Matlab. Questo linguaggio è stato sviluppato negli anni '70 per applicazioni relative a matrici, algebra lineare, e analisi numerica (infatti il nome Matlab sta per "Matrix Laboratory"). Le routine numeriche del linguaggio sono state provate e perfezionate attraverso anni di utilizzo e le loro capacità sono state ovviamente notevolmente ampliate in questo periodo. Matlab include vari moduli software aggiuntivi, chiamati toolbox, che svolgono compiti specializzati. Attualmente sono disponibili più di sedici toolbox per applicazioni che vanno dalla progettazione di sistemi di controllo ed elaborazione di segnali all'analisi finanziaria. Per realizzare i nostri programmi, in particolare, abbiamo utilizzato delle funzioni appartenenti all'Image Processing Toolbox. Questo modulo infatti ci ha consentito di elaborare le immagini utilizzando particolari funzioni che sono risultate molto utili ed efficaci per il raggiungimento dei nostri obbiettivi.

Il pregio di lavorare in MATLAB è che esso è un linguaggio di programmazione, come abbiamo visto, nato principalmente per il calcolo matriciale, per cui le numerose equazioni che dovremo applicare agli elementi delle matrici saranno implementabili attraverso semplici linee di codice e non richiederanno l'accesso esplicito ai singoli elementi.

D'altro canto l'uso di questo ambiente di programmazione rispetto al linguaggio C comporta un peggioramento dei tempi di elaborazione. Infatti Il passaggio dal linguaggio MATLAB al linguaggio C, pur complicando dal punto di vista della leggibilità l'implementazione delle procedure di segmentazione, implica un incremento della velocità di computazione legato alla più efficiente realizzazione delle librerie delle funzioni d'accesso alla memoria e all'I/O tipica del linguaggio C.

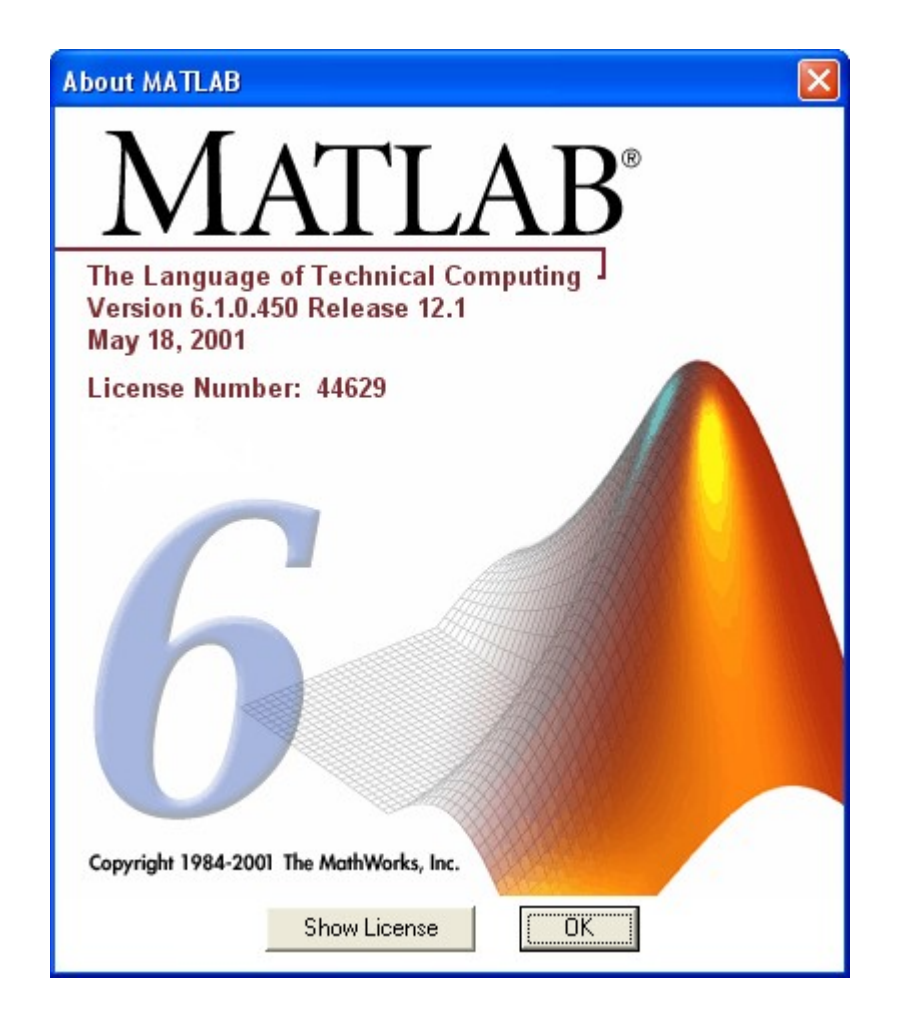

Figura 3-8: Versione di Matlab utilizzata per la stesura dei programmi sviluppati. Questo linguaggio di programmazione, prodotto e commercializzato da The Math Works Inc. (Natick, Massachusetts), ha raggiunto un elevato livello di diffusione nei vari campi dell'ingegneria. Matlab non è soltanto un linguaggio di programmazione ma anche un ambiente software che consente di utilizzare in modo efficiente tale linguaggio.

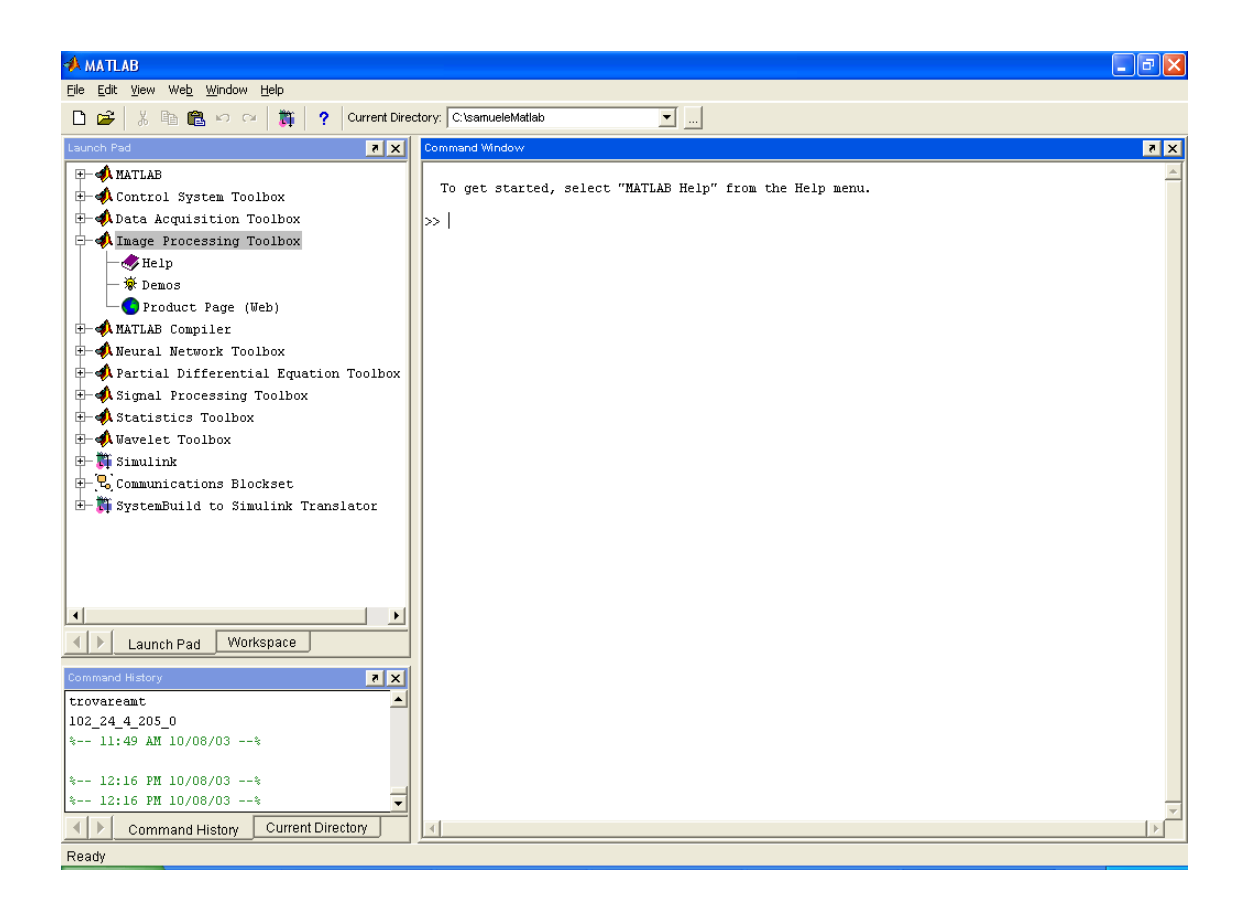

Figura 3-9: Ambiente di sviluppo Matlab. Si noti sulla sinistra l'elenco dei toolbox comprendente l'Image Processing Toolbox del quale ci siamo serviti per sviluppare le nostre procedure.

## 3.4 Procedura di segmentazione

La stima dei contorni sulle immagini bidimensionali viene realizzata mediante l'implementazione dell'algoritmo basato sui metodi "Level set" descritto nel capitolo secondo. Il contorno che cerchiamo oltre ad essere regolare non deve fuoriuscire dall'area di interesse anche nel caso in cui il contorno reale non sia completamente chiuso. La procedura di segmentazione descritta dalle equazioni viste nel paragrafo 2.2, utilizza come condizione iniziale dell'evoluzione un'opportuna funzione distanza con segno iniziale.

La funzione distanza è tale da assumere valori negativi all'interno del contorno e positivi all'esterno. Abbiamo visto che se stiamo lavorando su un'immagine N-dimensionale, il contorno che evolve è lo zero level set di una funzione avente dominio in  $\Re^{N+1}$ .

Nel nostro caso le immagini, e di conseguenza il contorno, sono bidimensionali, per cui avremo a che fare con funzioni aventi dominio in  $\Re^3$ .

Di seguito descriviamo brevemente le fasi dell'analisi di una immagine che portano all'individuazione dei contorni endocardici del ventricolo sinistro.

Il passo iniziale consiste nel posizionamento, da parte dell'operatore, di alcuni punti (markers) il più possibile vicini ai contorni della camera del ventricolo sinistro. Lo si può fare muovendosi con il mouse sull'immagine e facendo click con il pulsante sinistro sui punti ritenuti opportuni; tali operazioni sono la conseguenza dell'inserimento nel programma di segmentazione del comando MATLAB ginput, il quale memorizza in un vettore le coordinate dei punti su cui si esegue il click.

Possiamo considerare tali markers come i vertici di un contorno poligonale di partenza, infatti il programma unisce questi punti generando un poligono. Il posizionamento dei markers richiede un accorgimento fondamentale: i markers vanno scelti seguendo il senso antiorario. Tale regola deve essere rispettata altrimenti l'algoritmo non converge, infatti la poligonale costituisce lo zero level–set di una funzione distanza con segno definita considerando positivo il segno all'esterno della poligonale e negativo il segno all'interno e tutte le quantità geometriche sono calcolate rispettando questa convenzione.

Questa superficie iniziale evolve seguendo il movimento guidato dall'equazione alle derivate parziali per un numero fissato di iterazioni. Il risultato finale è la superficie il cui livello zero rappresenta il contorno che separa la cavità cardiaca del ventricolo sinistro dall'endocardio. La procedura risulta essere stabile.

La detezione dei contorni endocardici è automatica per l'intero ciclo cardiaco, prendendo i contorni stimati come condizione iniziale per il frame successivo. E' da notarsi che il metodo è però semi–automatico, ovvero richiede l'intervento dell'operatore non solo all'inizio, ma anche quando i risultati non sono soddisfacenti. L'algoritmo, infatti, prevede di prendere come funzione distanza di partenza per ciascuna sezione successiva alla prima, la funzione distanza calcolata nell'ultima delle iterazioni effettuate per la sezione precedente; è evidente che se la variazione morfologica tra due sezioni, successive nello spazio o nel tempo, supera una certa entità, il contorno finale della sezione precedente sarà troppo lontano da quello vero della sezione in esame e il risultato delle iterazioni non porterà ad un contorno soddisfacente; in questo caso l'operatore dovrà potere intervenire, bloccando le iterazioni e introducendo manualmente un'opportuna serie di markers per avere un opportuno contorno di partenza.

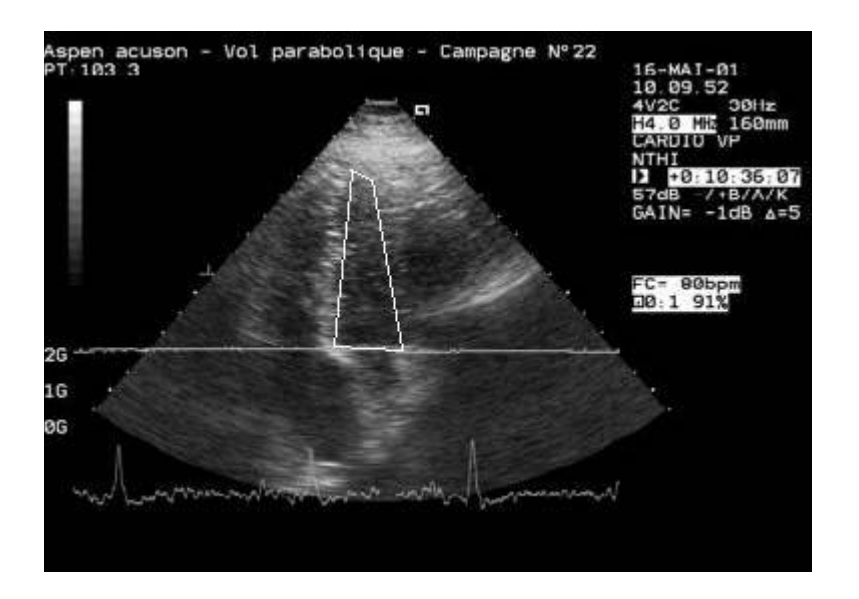

Figura 3-10: passo iniziale della procedura di segmentazione. Dopo aver selezionato alcuni punti il più vicino possibile ai contorni reali il programma li unisce generando una poligonale che costituisce il contorno di partenza.

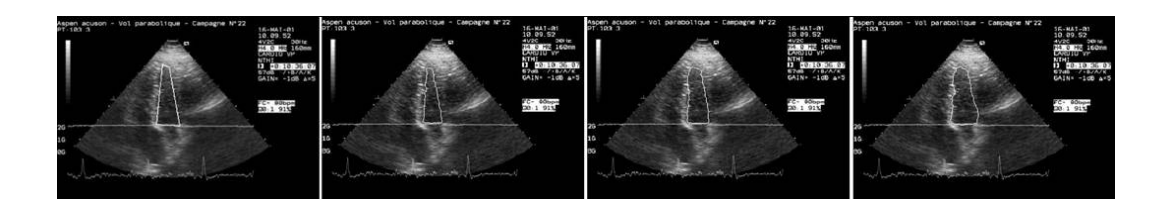

Figura 3-11: sequenza di passi dell'algoritmo che porta da una sezione bidimensionale, rappresentante un piano lungo l'asse apicale, alla determinazione dei contorni regolari mediante la procedura di segmentazione basata sulla metodologia level set.

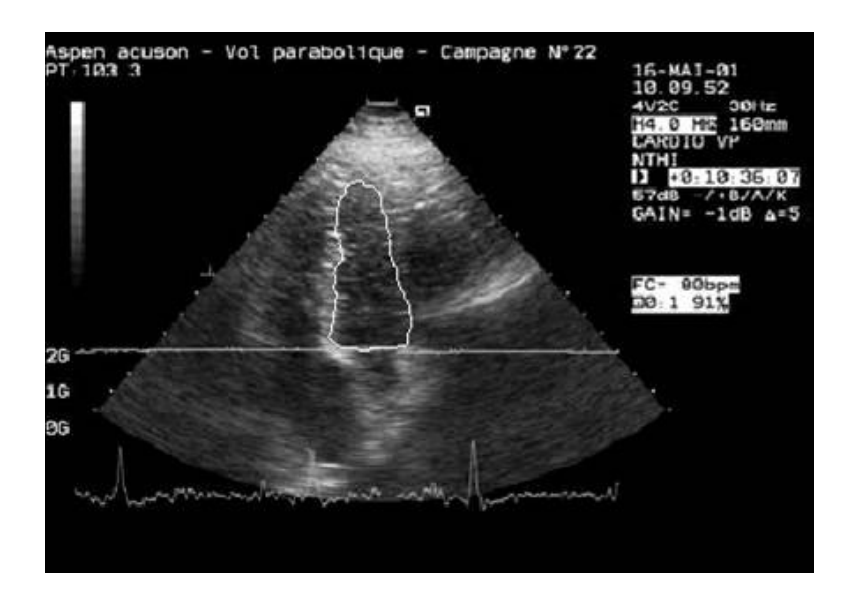

Figura 3-12: contorno ventricolare stimato.

# **3.5 Determinazione dei coefficienti di conversione per le aree**

Il primo problema che abbiamo dovuto affrontare dopo aver segmentato le 20 immagini ecografiche del nostro data set è stato quello di trovare degli opportuni coefficienti di conversione che ci permettessero di confrontare i valori delle aree stimate dalla procedura di segmentazione da noi utilizzata con quelli ottenuti dai tracciamenti manuali eseguiti dai due cardiologi.

Questa operazione si è resa necessaria perché le immagini dei manual tracing risultano essere di dimensioni diverse da quelle delle corrispondenti immagini eco.

In particolare le immagini dei manual tracing presentano per l'area di scansione una larghezza che oscilla tra i **283** e i **286** pixel e una altezza che oscilla tra i **210** e i **213** pixel mentre le immagini eco originali hanno, per la medesima area, dimensioni più piccole tra i **281** e i **287** pixel per la larghezza e tra i **197-201** pixel per l'altezza (si veda in proposito la *tabella 3-2*). Quindi per confrontare le aree dei ventricoli sinistri ottenute mediante il tracciamento manuale con quelle ottenute dalla segmentazione delle immagini abbiamo dovuto determinare degli opportuni fattori di conversione.

In particolare il nostro obbiettivo era, partendo dall'area stimata dalla procedura di segmentazione espressa in numero di pixel, arrivare a determinarne il corrispondente valore in cm<sup>2</sup> per poi trovare l'opportuno coefficiente che ci consentisse di rendere questa area confrontabile con quella delle stime dei due manual tracing sempre espressa in cm<sup>2</sup>. Più precisamente il confronto, per validare la procedura di segmentazione, doveva essere fatto tra l'area stimata dalla procedura basata sul metodo level set e la media delle stime dell'area fatta dai due cardiologi.

|  | Dimensioni Manual Tracing |
|--|---------------------------|
|  |                           |

|              |           | Dimensione |          |               |               |
|--------------|-----------|------------|----------|---------------|---------------|
|              |           |            |          |               |               |
| Id Immagine  | Prof Scan |            | Alt A sc | Largh A Verde | Altez A Verde |
| ia minagine  | cm        | (nixel)    | (pixel)  | (nixel)       | (nixel)       |
|              |           | (pixel)    |          |               |               |
| 102 24 4 151 | 18        | 287        | 199      | 283           | 213           |
| 102 24 4 205 | 18        | 287        | 200      | 283           | 213           |
| 102_25_5_207 | 18        | 287        | 198      | 283           | 213           |
|              |           |            |          |               |               |
| 103_7_1_75   | 16        | 287        | 200      | 286           | 213           |
| 103_7_5_242  | 16        | 288        | 200      | 286           | 213           |
| 103_14_1_49  | 16        | 289        | 199      | 286           | 213           |
| 103_14_1_58  | 16        | 281        | 199      | 286           | 213           |
|              |           |            |          |               |               |
| 104_19_1_129 | 14        | 287        | 197      | 285           | 210           |
| 104_19_3_194 | 14        | 287        | 198      | 285           | 210           |
| 104_19_3_203 | 14        | 286        | 198      | 285           | 210           |
|              |           |            |          |               |               |
| 105_0_1_91   | 14        | 286        | 198      | 285           | 210           |
| 105_0_1_100  | 14        | 287        | 198      | 285           | 210           |
| 105_13_5_20  | 14        | 286        | 198      | 285           | 210           |
| 105_13_5_29  | 14        | 287        | 198      | 285           | 210           |
|              |           |            |          |               |               |
| 121_6_3_130  | 14        | 287        | 198      | 285           | 210           |
| 121_6_3_139  | 14        | 287        | 198      | 285           | 210           |
|              |           |            |          |               |               |
| 124_19_4_212 | 14        | 287        | 199      | 383           | 287           |
| 124_19_4_219 | 14        | 288        | 199      | 285           | 210           |
|              |           |            |          |               |               |
| 127_16_1_48  | 16        | 288        | 201      | 286           | 213           |
| 127_16_1_54  | 16        | 286        | 199      | 286           | 213           |

Tabella 3-2: Nella tabella sono riportate le dimensioni dell'area di scansione (espresse in numero di pixel) nelle immagini eco e nelle corrispondenti immagini del manual tracing. Come riferimento per la determinazione dei coefficienti di conversione abbiamo utilizzato le 20 immagini del manual tracing. Infatti avevamo a disposizione, per ognuna di queste immagini, le dimensioni effettive misurate. In particolare la larghezza, la lunghezza e le aree (misurata e calcolata) del riquadro verde evidenziato in ogni immagine del manual tracing (vedere tabella 3-3).

Visto che avevamo a disposizione per ogni immagine del manual tracing i dati delle misure reali riportate in cm della larghezza, dell'altezza e dell'area totale misurata e calcolata dell'area delimitata dal rettangolo verde (si veda la *tabella 3-3*) abbiamo deciso di seguire il seguente metodo:

per ognuna delle immagini eco di cui disponevamo abbiamo ritagliato un'area rettangolare corrispondente alla superficie di scansione (simile a quella delimitata dal rettangolo verde nelle immagini del manual tracing) riportandone le dimensioni in pixel (si veda la figura 3-13).

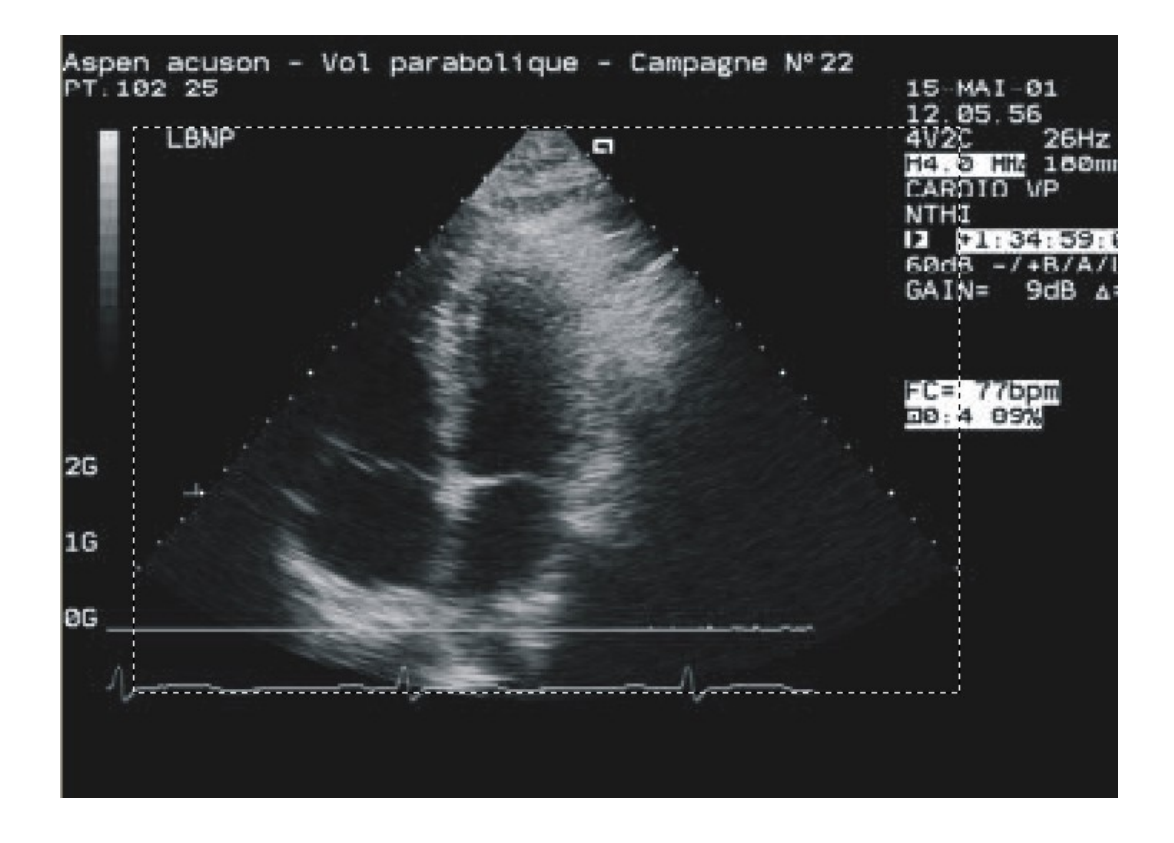

Figura 3-13: l'immagine rappresenta la procedura eseguita su ognuna delle 20 ecografie originali per delimitare l'area di scansione (indicata dal rettangolo tratteggiato). Estratto il rettangolo ne abbiamo individuato le dimensioni espresse in pixel.

| Id immagine | dim_x<br>larghezza<br>(cm) | dim_y<br>lunghezza<br>(cm) | area A1<br>misurata (cm <sup>2</sup> ) | area A1<br>calcolata<br>(cm <sup>2</sup> ) |
|-------------|----------------------------|----------------------------|----------------------------------------|--------------------------------------------|
|             |                            |                            |                                        |                                            |
|             |                            |                            |                                        |                                            |

| 102_24_4_151 | 23,72 | 17,75 | 424,64 | 421,03   |
|--------------|-------|-------|--------|----------|
| 102_24_4_205 | 23,63 | 17,83 | 419,92 | 421,3229 |
| 102_25_5_207 | 23,72 | 17,83 | 418,9  | 422,9276 |
|              |       |       |        |          |
| 103_7_1_75   | 21,31 | 15,78 | 325,93 | 336,2718 |
| 103_7_5_242  | 21,23 | 15,92 | 330,31 | 337,9816 |
| 103_14_1_49  | 21,38 | 15,92 | 330,34 | 340,3696 |
| 103_14_1_58  | 21,31 | 15,78 | 329,95 | 336,2718 |
|              |       |       |        |          |
| 104_19_1_129 | 18,75 | 13,67 | 257,89 | 256,3125 |
| 104_19_3_194 | 18,75 | 13,74 | 256,84 | 257,625  |
| 104_19_3_203 | 18,75 | 13,8  | 257,02 | 258,75   |
|              |       |       |        |          |
| 105_0_1_91   | 18,75 | 13,74 | 258,41 | 257,625  |
| 105_0_1_100  | 18,89 | 13,8  | 255,29 | 260,682  |
| 105_13_5_20  | 18,62 | 13,8  | 255,64 | 256,956  |
| 105_13_5_29  | 18,75 | 13,74 | 256,39 | 257,625  |
|              |       |       |        |          |
| 121_6_3_130  | 18,82 | 13,8  | 255,32 | 259,716  |
| 121_6_3_139  | 18,75 | 13,8  | 254,69 | 258,75   |
|              |       |       |        |          |
| 124_19_4_212 | 18,75 | 13,8  | 258,73 | 258,75   |
| 124_19_4_219 | 18,75 | 13,74 | 255,87 | 257,625  |
|              |       |       |        |          |
| 127_16_1_48  | 21,31 | 15,85 | 338,08 | 337,7635 |
| 127_16_1_54  | 21,31 | 15,85 | 337,24 | 337,7635 |
|              |       |       |        |          |

Tabella 3-3: Dati misurati relativi alle dimensioni dell'area di scansione nelle immagini dei manual tracing. In particolare abbiamo per ogni area la larghezza e la lunghezza effettivamente misurate riportate in cm e di seguito sia l'area misurata A1 che l'area calcolata A2 (ottenuta moltiplicando la larghezza misurata per la lunghezza misurata). Da questa informazione, sapendo la dimensione della profondità di scansione misurata (riportata nella **tabella 3-3**), ricaviamo la dimensione in pixel di un cm dato (altezza in pixel diviso profondità di scansione misurata). Ora possiamo ricavarci anche la larghezza espressa in cm dato dividendo il numero di pixel della larghezza per il numero di pixel in un cm dato. A questo punto ci calcoliamo l'area della superficie rettangolare (A2) espressa in cm<sup>2</sup>. Dividendola per il numero totale di pixel in essa contenuta otteniamo l'area di un singolo pixel (in cm<sup>2</sup>) e moltiplicandola per il numero di pixel ottenuti dalla procedura di segmentazione troviamo l'area stimata del ventricolo (si veda in proposito la *tabella 3-4*)

A questo punto per poter confrontare questa area con quella del manual tracing dobbiamo moltiplicarla per un opportuno fattore di conversione. Per determinare quest'ultimo abbiamo impostato la seguente proporzione:

$$A 1_{areaMT}$$
 :  $A 2_{areaECO} = A_{LScfMT}$  :  $A_{LSECO}$ 

L'area del rettangolo verde del manual tracing (A1) sta all'area dell'immagine eco ritagliata (A2) come l'area del ventricolo stimata con il level set confrontabile con quella del manual tracing (che costituisce la nostra incognita) sta all'area stimata con il level set calcolata nell'immagine eco. Il nostro fattore di conversione è dato dal rapporto A1/A2. A seconda che si consideri l'area A1 misurata o l'area A1 calcolata avremo due diversi fattori di conversione C1 e C2 (vedere tabella 3-5). In questo modo otteniamo due stime dell'area del ventricolo attraverso il level set che possiamo confrontare con i valori medi delle stime dei due manual tracing.

|         |         |         | quanti pix in |           |         |           |           | Stime<br>Segmentazione         |
|---------|---------|---------|---------------|-----------|---------|-----------|-----------|--------------------------------|
| Largh.  | Altez.  | Area    | Pix/CmDato    | Largh.    | A2 Area | pixels LS | AreaPixel | Area Stimata<br>Level Set      |
| (pixel) | (pixel) | (pixel) | (pixel/cm)    |           | (cm^2)  |           | (cm^2)    | N.pixel * area<br>pixel (cm^2) |
|         |         |         |               |           |         |           |           |                                |
| 287     | 199     | 57113   | 11,211268     | 25,599246 | 454,39  | 2147,00   | 0,007956  | 17,0814                        |
| 287     | 200     | 57400   | 11,217050     | 25,586050 | 456,20  | 4480,00   | 0,007948  | 35,6058                        |
| 287     | 198     | 56826   | 11,104879     | 25,844495 | 460,81  | 1741,00   | 0,008109  | 14,1179                        |
|         |         |         |               |           |         |           |           |                                |
| 287     | 200     | 57400   | 12,674271     | 22,644300 | 357,33  | 2480,00   | 0,006225  | 15,4385                        |
| 288     | 200     | 57600   | 12,562814     | 22,924800 | 364,96  | 3041,00   | 0,006336  | 19,2683                        |
| 289     | 199     | 57511   | 12,500000     | 23,120000 | 368,07  | 4543,00   | 0,006400  | 29,0752                        |
| 281     | 199     | 55919   | 12,610900     | 22,282312 | 351,61  | 2229,00   | 0,006288  | 14,0158                        |
|         |         |         |               |           |         |           |           |                                |
| 287     | 197     | 56539   | 14,411119     | 19,915178 | 272,24  | 5324,00   | 0,004815  | 25,6355                        |
| 287     | 198     | 56826   | 14,410480     | 19,916061 | 273,65  | 5670,00   | 0,004816  | 27,3040                        |
| 286     | 198     | 56628   | 14,347826     | 19,933333 | 275,08  | 3000,00   | 0,004858  | 14,5730                        |
|         |         |         |               | ,         |         | -         |           | ,                              |
| 286     | 198     | 56628   | 14,410480     | 19,846667 | 272,69  | 6812,00   | 0,004816  | 32,8033                        |
| 287     | 198     | 56826   | 14.347826     | 20.003030 | 276.04  | 3354.00   | 0.004858  | 16,2926                        |
| 286     | 198     | 56628   | 14.347826     | 19,933333 | 275.08  | 6562.00   | 0.004858  | 31.8760                        |
| 287     | 198     | 56826   | 14,410480     | 19,916061 | 273.65  | 2992.00   | 0.004816  | 14,4080                        |
|         |         |         |               |           |         |           |           |                                |
| 287     | 198     | 56826   | 14.347826     | 20.003030 | 276.04  | 5042.00   | 0.004858  | 24,4924                        |
| 287     | 198     | 56826   | 14,347826     | 20.003030 | 276.04  | 3189.00   | 0.004858  | 15,4911                        |
|         |         |         |               |           |         |           |           |                                |
| 287     | 199     | 57113   | 14,420290     | 19,902513 | 274.65  | 3510.00   | 0.004809  | 16.8795                        |
| 288     | 199     | 57312   | 14 483261     | 19 885025 | 273 22  | 5413.00   | 0.004767  | 25 8051                        |
|         |         | 5.0.2   |               |           |         |           | 2,00.01   | 20,000.                        |
| 288     | 201     | 57888   | 12.681388     | 22,710448 | 359,96  | 5251.00   | 0.006218  | 32.6519                        |
| 286     | 199     | 56914   | 12,555205     | 22,779397 | 361.05  | 3847.00   | 0.006344  | 24,4048                        |
|         |         | 500.1   | ,000_00       | ,         |         | ,         | 2,000011  | 2.1,10.10                      |
|         |         |         |               |           |         |           |           |                                |

Tabella 3-4: Dati relativi alle dimensioni del riquadro corrispondente all'area di scansione (A2) nelle immagini eco originali. Oltre alle dimensioni del rettangolo riportiamo il numero di pixel per cm dato ricavato dividendo l'altezza in pixel per l'altezza dell'area di scansione misurata. Riportiamo anche l'area stimata dalla procedura di segmentazione data dal prodotto del numero di pixel contenuti all'interno del contorno stimato dalla procedurale di segmentazione (pixel LS) per l'area di un singolo pixel all'interno del riquadro (Area pixel). Per ognuna delle due stime abbiamo poi condotto un'analisi di Regressione e di Bland-Altman riportata nel capitolo quarto che ha evidenziato l'accuratezza della procedura di segmentazione utilizzata e ci ha permesso di individuare il miglior fattore di conversione.

|              |                     |                      |                    | Coef. C1      | Coef. C2       |
|--------------|---------------------|----------------------|--------------------|---------------|----------------|
| ld Immagine  | area A1<br>misurata | area A1<br>calcolata | Area A2            | A1misurata/A2 | A1calcolata/A2 |
|              | (cm <sup>2</sup> )  | (cm <sup>2</sup> )   | (cm <sup>2</sup> ) |               |                |
|              |                     |                      |                    |               |                |
| 102_24_4_151 | 424,64              | 421,03               | 454,39             | 0,934535      | 0,926590       |
| 102_24_4_205 | 419,92              | 421,3229             | 456,20             | 0,920475      | 0,923550       |
| 102_25_5_207 | 418,9               | 422,9276             | 460,81             | 0,909057      | 0,917797       |
|              |                     |                      |                    |               |                |
| 103_7_1_75   | 325,93              | 336,2718             | 357,33             | 0,912134      | 0,941076       |
| 103_7_5_242  | 330,31              | 337,9816             | 364,96             | 0,905051      | 0,926071       |
| 103_14_1_49  | 330,34              | 340,3696             | 368,07             | 0,897491      | 0,924740       |
| 103_14_1_58  | 329,95              | 336,2718             | 351,61             | 0,938385      | 0,956364       |
|              |                     |                      |                    |               |                |
| 104_19_1_129 | 257,89              | 256,3125             | 272,24             | 0,947287      | 0,941493       |
| 104_19_3_194 | 256,84              | 257,625              | 273,65             | 0,938583      | 0,941451       |
| 104_19_3_203 | 257,02              | 258,75               | 275,08             | 0,934346      | 0,940635       |
|              |                     |                      |                    |               |                |
| 105_0_1_91   | 258,41              | 257,625              | 272,69             | 0,947622      | 0,944743       |
| 105_0_1_100  | 255,29              | 260,682              | 276,04             | 0,924824      | 0,944357       |
| 105_13_5_20  | 255,64              | 256,956              | 275,08             | 0,929330      | 0,934114       |
| 105_13_5_29  | 256,39              | 257,625              | 273,65             | 0,936938      | 0,941451       |
|              |                     |                      |                    |               |                |
| 121_6_3_130  | 255,32              | 259,716              | 276,04             | 0,924932      | 0,940857       |
| 121_6_3_139  | 254,69              | 258,75               | 276,04             | 0,922650      | 0,937358       |
|              |                     |                      |                    |               |                |
| 124_19_4_212 | 258,73              | 258,75               | 274,65             | 0,942019      | 0,942092       |
| 124_19_4_219 | 255,87              | 257,625              | 273,22             | 0,936497      | 0,942921       |
|              |                     |                      |                    |               |                |
| 127_16_1_48  | 338,08              | 337,7635             | 359,96             | 0,939214      | 0,938335       |
| 127_16_1_54  | 337,24              | 337,7635             | 361,05             | 0,934045      | 0,935494       |
|              |                     |                      |                    |               |                |

Tabella 3-5: Coefficienti di conversione C1 e C2 trovati. Per poter effettuare un confronto con i valori delle aree ottenute dai tracciamenti manuali dei due cardiologi dobbiamo moltiplicare le stime ottenute con la procedura di segmentazione per questi coefficienti.

| Id Immagine  | Area Stimata Level<br>Set | Val. medio<br>stime MT | Area da<br>confrontare 1  | Area da<br>confrontare 2  |
|--------------|---------------------------|------------------------|---------------------------|---------------------------|
|              | N.pixel * area pixel      |                        | Area Level                | Area Level                |
|              | (cm <sup>2</sup> )        | (cm <sup>2</sup> )     | Set*C1 (cm <sup>2</sup> ) | Set*C2 (cm <sup>2</sup> ) |
|              |                           |                        |                           |                           |
| 102_24_4_151 | 17,0814                   | 14,62                  | 15,96                     | 15,83                     |
| 102_24_4_205 | 35,6058                   | 35,24                  | 32,77                     | 32,88                     |
| 102_25_5_207 | 14,1179                   | 12,17                  | 12,83                     | 12,96                     |
|              |                           |                        |                           |                           |
| 103_7_1_75   | 15,4385                   | 13,21                  | 14,08                     | 14,53                     |
| 103_7_5_242  | 19,2683                   | 17,34                  | 17,44                     | 17,84                     |
| 103_14_1_49  | 29,0752                   | 27,72                  | 26,09                     | 26,89                     |
| 103_14_1_58  | 14,0158                   | 12,62                  | 13,15                     | 13,40                     |
|              |                           |                        |                           |                           |
| 104_19_1_129 | 25,6355                   | 24,72                  | 24,28                     | 24,14                     |
| 104_19_3_194 | 27,3040                   | 27,88                  | 25,63                     | 25,71                     |
| 104_19_3_203 | 14,5730                   | 14,88                  | 13,62                     | 13,71                     |
|              |                           |                        |                           |                           |
| 105_0_1_91   | 32,8033                   | 33,73                  | 31,09                     | 30,99                     |
| 105_0_1_100  | 16,2926                   | 16,81                  | 15,07                     | 15,39                     |
| 105_13_5_20  | 31,8760                   | 30,41                  | 29,62                     | 29,78                     |
| 105_13_5_29  | 14,4080                   | 14,15                  | 13,50                     | 13,56                     |
|              |                           |                        |                           |                           |
| 121_6_3_130  | 24,4924                   | 23,89                  | 22,65                     | 23,04                     |
| 121_6_3_139  | 15,4911                   | 16,35                  | 14,29                     | 14,52                     |
|              |                           |                        |                           |                           |
| 124_19_4_212 | 16,8795                   | 15,51                  | 15,90                     | 15,90                     |
| 124_19_4_219 | 25,8051                   | 26,26                  | 24,17                     | 24,33                     |
|              |                           |                        |                           |                           |
| 127_16_1_48  | 32,6519                   | 31,58                  | 30,67                     | 30,64                     |
| 127_16_1_54  | 24,4048                   | 23,76                  | 22,80                     | 22,83                     |

Tabella 3-6: Raffronto tra il valore delle medie delle aree stimate ottenute con il manual tracing e le aree calcolate con la procedura di segmentazione. Vengono riportate due aree relative alla segmentazione, una ottenuta utilizzando il coefficiente di conversione C1 e una ottenuta attraverso il coefficiente C2. Nel capitolo quarto analizzeremo i risultati ottenuti effettuando l'analisi statistica.

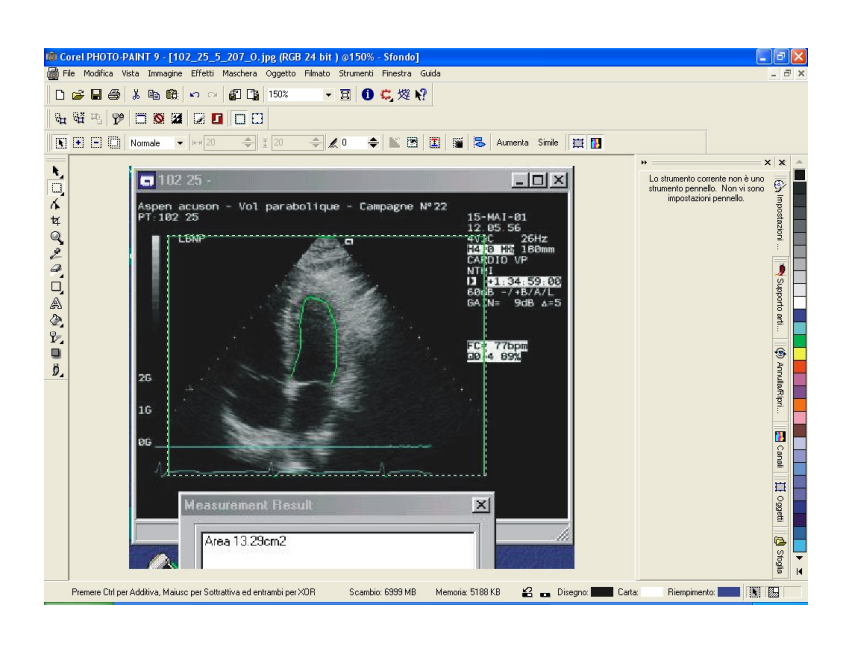

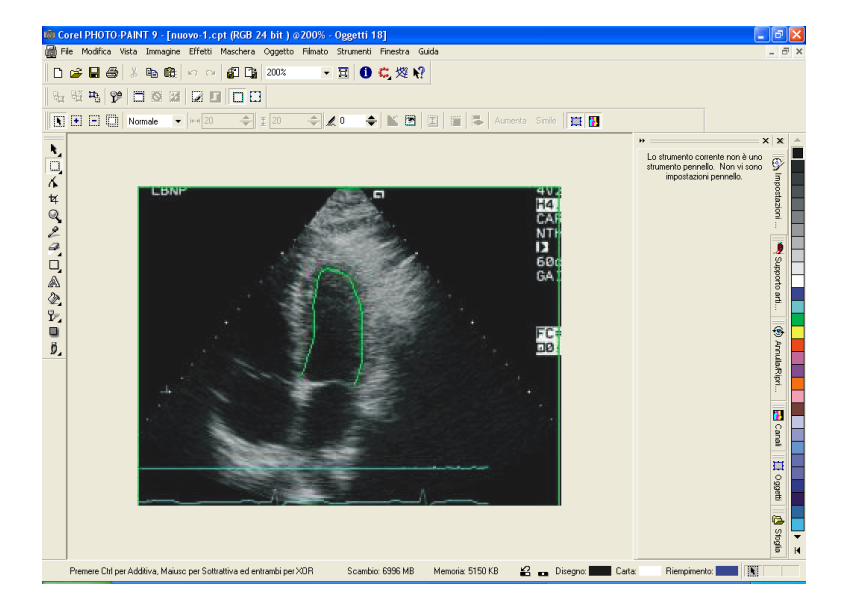

Figura 3-14 Procedimento seguito per ritagliare l'area di scansione nelle immagini relative ai manual tracing. Tutte le operazioni di gestione delle immagini sono state eseguite utilizzando l'applicativo per il fotoritocco Corel Photo Paint.

# 3.6 Script TrovareaMT.m

Dopo aver confrontato le aree stimate, mediante l'applicazione della procedura di segmentazione, con le aree ottenute con i tracciamenti manuali abbiamo realizzato uno script in matlab, TrovareaMT, in grado di calcolare l'area racchiusa dai contorni (evidenziati in verde) delle immagini dei manual tracing.

Poi lo abbiamo applicato alle 20 immagini in formato JPG dei manual tracing, confrontando i valori ottenuti con quelli riportati su ogni immagine e utilizzati come riferimento per la validazione della procedura di segmentazione.

Successivamente abbiamo effettuato una analisi statistica dei risultati ottenuti.

Per fare questo abbiamo calcolato l'area di un singolo pixel nelle immagini manual tracing seguendo due metodi diversi. Nel primo abbiamo diviso l'area totale misurata per il numero di pixel in essa contenuti. Nel secondo abbiamo diviso l'area totale calcolata (come prodotto della larghezza e della altezza misurate) e poi le abbiamo divise per il numero totale di pixel. Abbiamo così ottenuto due aree leggermente diverse. Queste due aree moltiplicate per il numero di pixel all'interno del contorno tracciato manualmente ottenuto utilizzando lo script tovareamt ci hanno dato i valori delle stime ottenute attraverso lo script elaborato (si veda la *tabella 3-7*). A questo punto abbiamo valutato l'accuratezza del nostro programma effettuando una analisi di Regressione ed una analisi di Bland Altman riportate nel capitolo quarto. Nelle pagine seguenti descriviamo brevemente le caratteristiche dello script. Questo script, sviluppato in Matlab, compie delle elaborazioni sulle immagini dei manual tracing. Appena mandato in esecuzione il programma richiede il nome dell'immagine da elaborare.

La prima cosa da fare è selezionare con il mouse l'area da ritagliare (effettuando una operazione di crop) dall'immagine caricata. Bisogna fare attenzione a ritagliare la superficie il più possibile vicina al contorno verde del manual tracing (vedere figura 3-16).

Fatto questo il codice crea una nuova immagine RGB nella quale tutti i pixel aventi i colori nella codifica rgb al di fuori di un determinato range (opportunamente determinato studiando la codifica dei punti verdi del manual tracing) sono sostituiti con un pixel nero (vedere figura 3-17).

In questo modo si ha a disposizione una immagine che rappresenta solo il contorno del ventricolo, in verde, tracciato dal medico. L'immagine RGB True Color è costituita da una matrice m× n× 3 di classe uint8 nella quale ad ogni pixel è associato un vettore di dimensione 3 all'interno del quale sono memorizzati i livelli dei tre colori fondamentali rosso (Red), verde (Green), e blu (Blue) nel range [0-255] e che contribuiscono alla formazione del colore rappresentato sullo schermo.

Questa immagine viene poi convertita da RGB in una immagine binaria. Così la matrice  $m \times n \times 3$  viene convertita in una matrice  $m \times n$  nella quale ad ogni pixel viene associato il valore 1 o 0 a seconda che la sua luminosità risulti più alta o più bassa di un valore di riferimento stabilito che può variare da 0 a 1 (nel nostro caso abbiamo scelto il level=0.4).

Siamo così arrivati ad avere una immagine rappresentante il contorno del ventricolo attraverso dei pixel bianchi su uno sfondo nero (vedere figura 3-18).

A questo punto viene richiesto all'utente di selezionare i due punti del contorno attraverso i quali far passare il segmento che chiude il manual tracing (coincidente con il piano valvolare).

Per fare questo ci si posiziona con il mouse sulla figura cercando di individuare i due pixel più in basso del contorno tra quelli non isolati (che eventualmente potrebbero esserci), poi si clicca (vedere figura 3-19). Anche in questo caso con il comando ginput si memorizzano le coordinate dei due punti selezionati in un vettore.

Fatto questo il programma traccia il segmento congiungente i due punti chiudendo il contorno (vedere figura 3-20) e inizia a calcolare il numero di pixel in esso contenuti. L'algoritmo utilizzato non fa altro che scansionare la figura alla ricerca del primo pixel bianco.

Appena lo trova considera la riga in cui si trova quella del bordo superiore del contorno, e di conseguenza comincia a calcolare l'area analizzando tutte le righe a partire da quella successiva fino alla prima riga che risulterà completamente priva di pixel bianchi (riga nera).

Per fare questo per ogni riga si cerca il primo pixel bianco, trovatolo si verifica se il pixel adiacente è nero o bianco. Nel primo caso (contorno di spessore pari ad un pixel) si inizia ad incrementare il contatore di pixel di riga fino a quando non si trova un altro pixel bianco o finisce la riga.

Nel secondo caso invece si scandisce il contorno (spesso due o più pixel) fino a quando non si trova il primo pixel nero, dopodiché si inizia ad incrementare il contatore dei pixel di riga fino alla fine della riga o al primo pixel bianco. La procedura viene ripetuta per tutte le righe dell'area selezionata dal comando crop iniziale incrementando opportunamente gli indici di riga (si veda il listato del programma riportato in appendice).

Di seguito elenchiamo le diverse fasi che portano alla determinazione dell'area stimata mediante il manual tracing a partire dall'immagine in formato JPG:

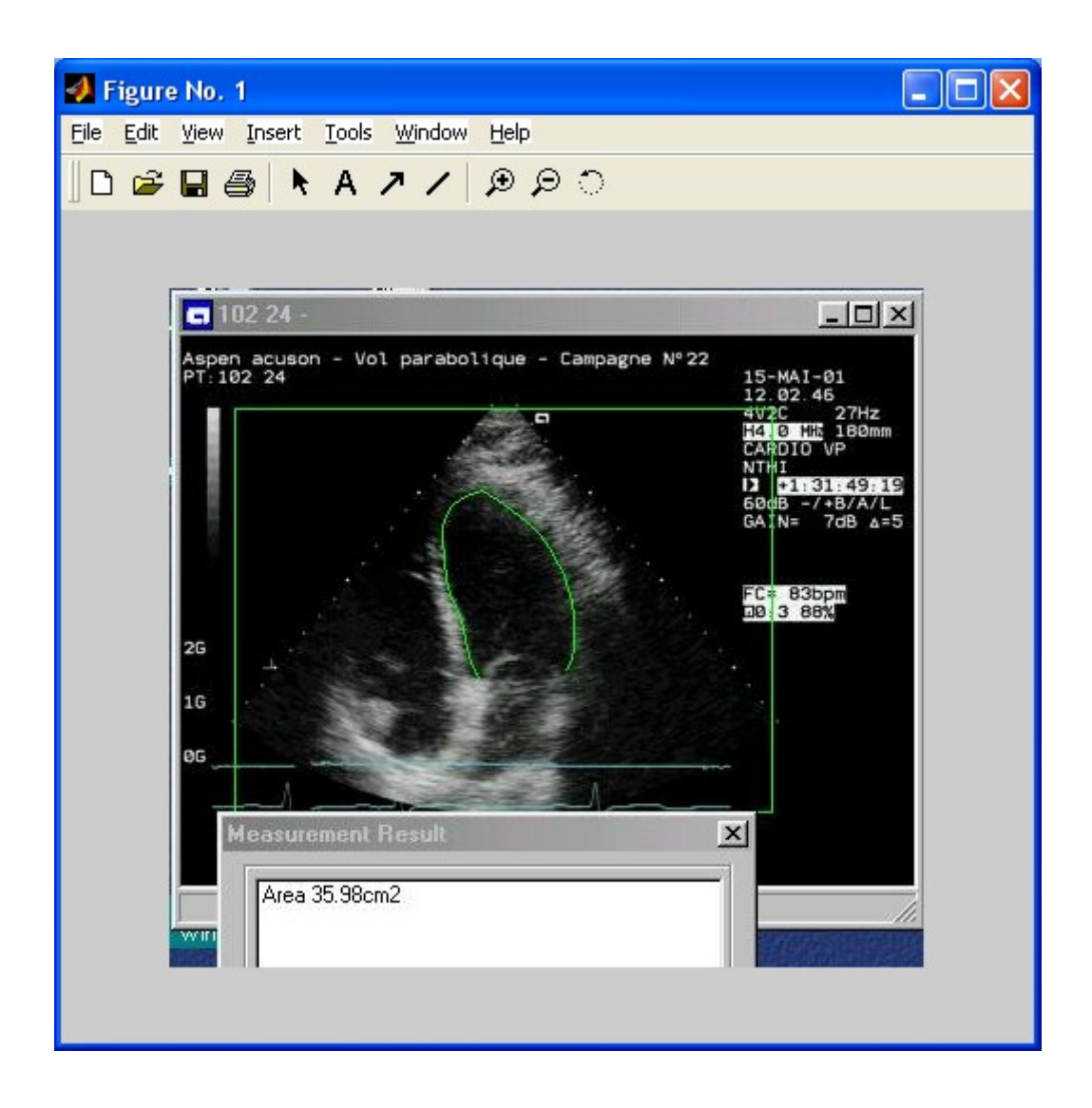

Figura 3-15: Immagine 102\_24\_4\_205\_O.JPG rappresentante l'immagine ecocardiografica da elaborare con sovrapposto il manual tracing del primo cardiologo.

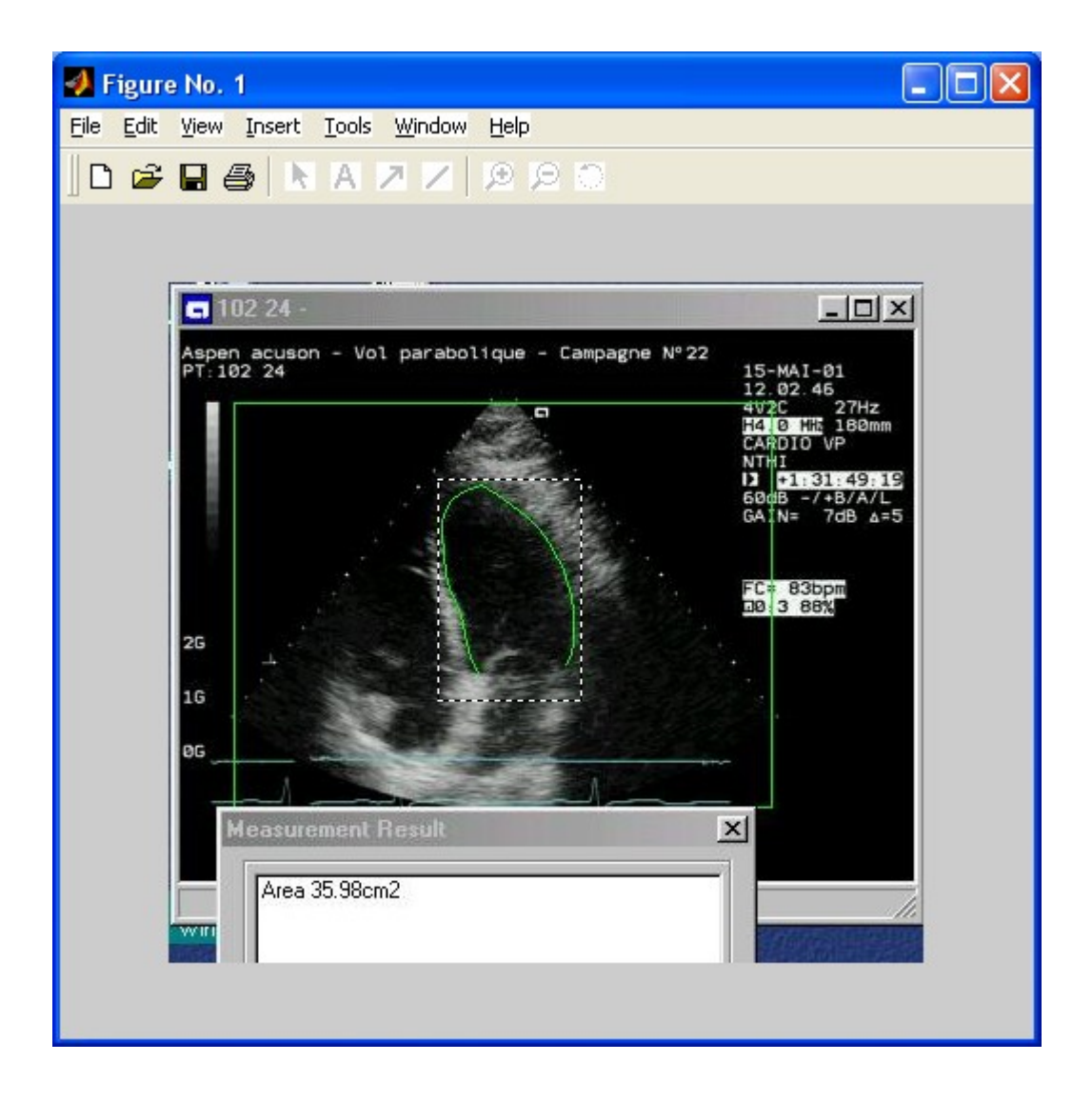

Figura 3-16: primo step della procedura, selezione dell'area da ritagliare (effettuando una operazione di crop) dall'immagine caricata. Bisogna fare attenzione a ritagliare la superficie il più possibile vicina al contorno verde del manual tracing

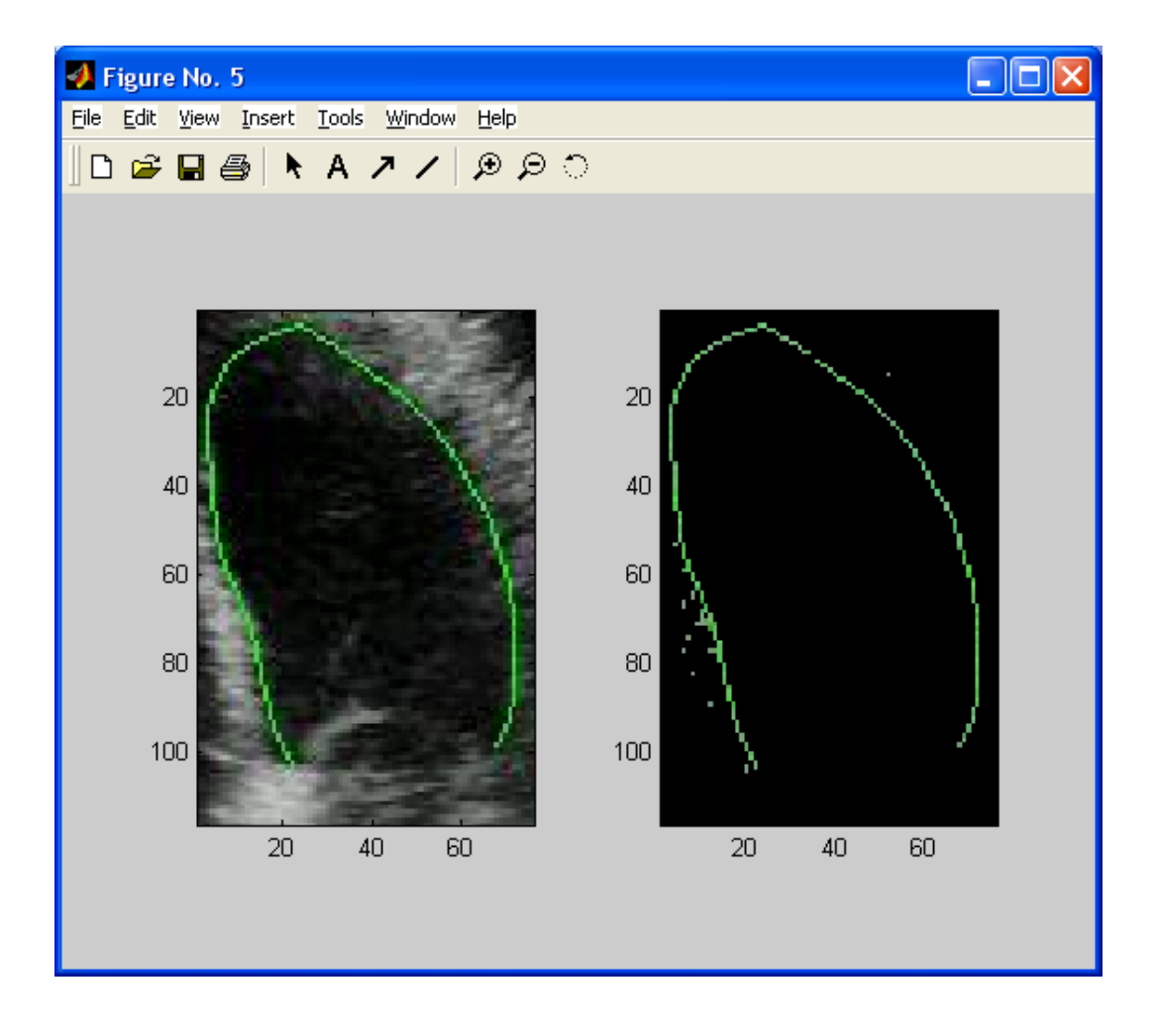

Figura 3-17: secondo step della procedura, il codice crea una nuova immagine RGB nella quale tutti i pixel aventi i colori (espressi nella codifica RGB) al di fuori di un determinato range, opportunamente determinato studiando la codifica dei punti verdi del manual tracing, sono sostituiti con un pixel nero. In questo modo si ha a disposizione una immagine che rappresenta solo il contorno del ventricolo, in verde, tracciato dal medico.

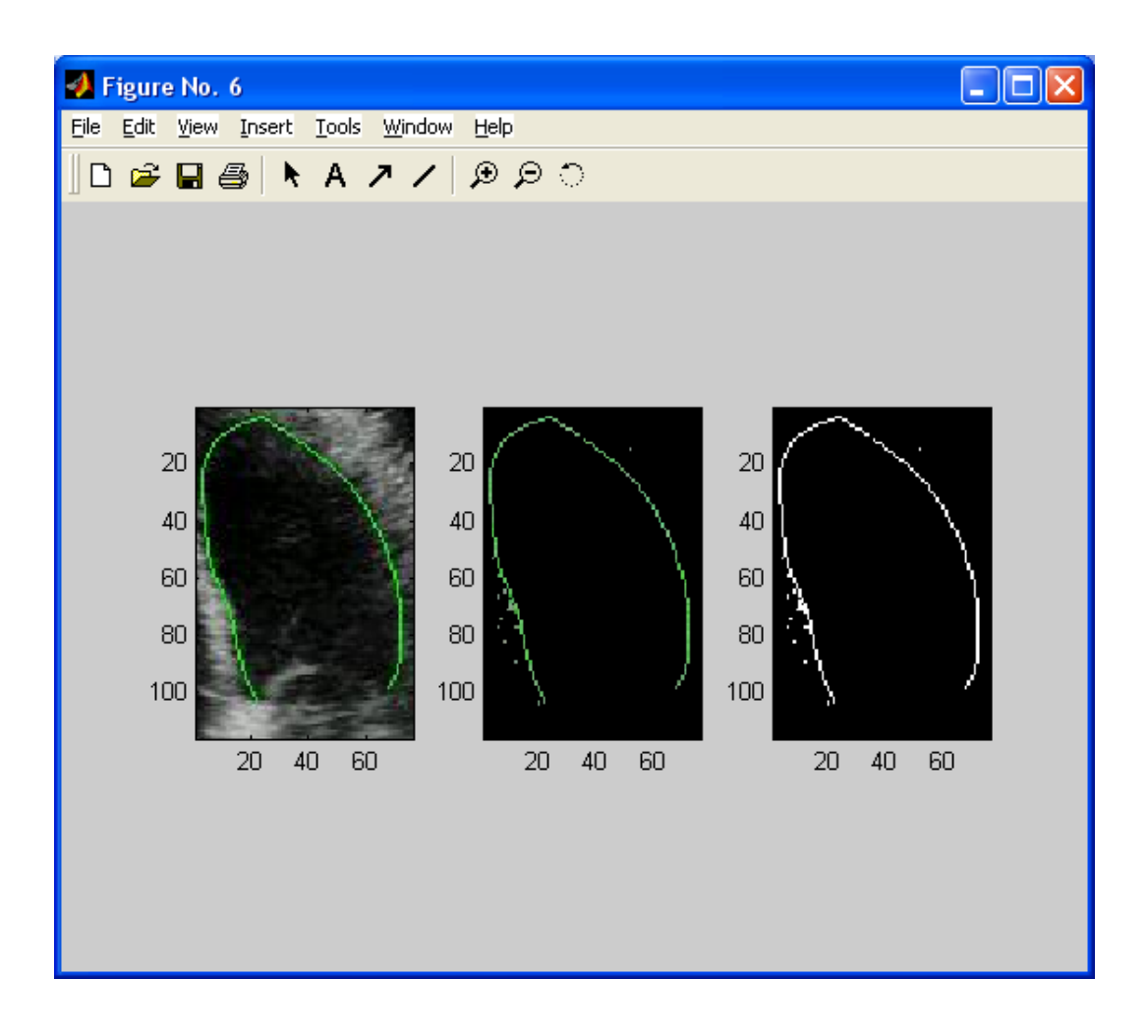

Figura 3-18: terzo step della procedura, l'immagine viene poi convertita da RGB in una immagine binaria. Così la matrice m× n× 3 ad essa associata viene convertita in una matrice m× n nella quale ad ogni pixel viene associato il valore 1 o 0 a seconda che la sua luminosità risulti più alta o più bassa di un valore di riferimento stabilito che può variare da 0 a 1 (nel nostro caso abbiamo scelto il level=0.4).

Si arriva così ad avere una immagine rappresentante il contorno del ventricolo attraverso dei pixel bianchi su uno sfondo nero, ultima immagine a destra.

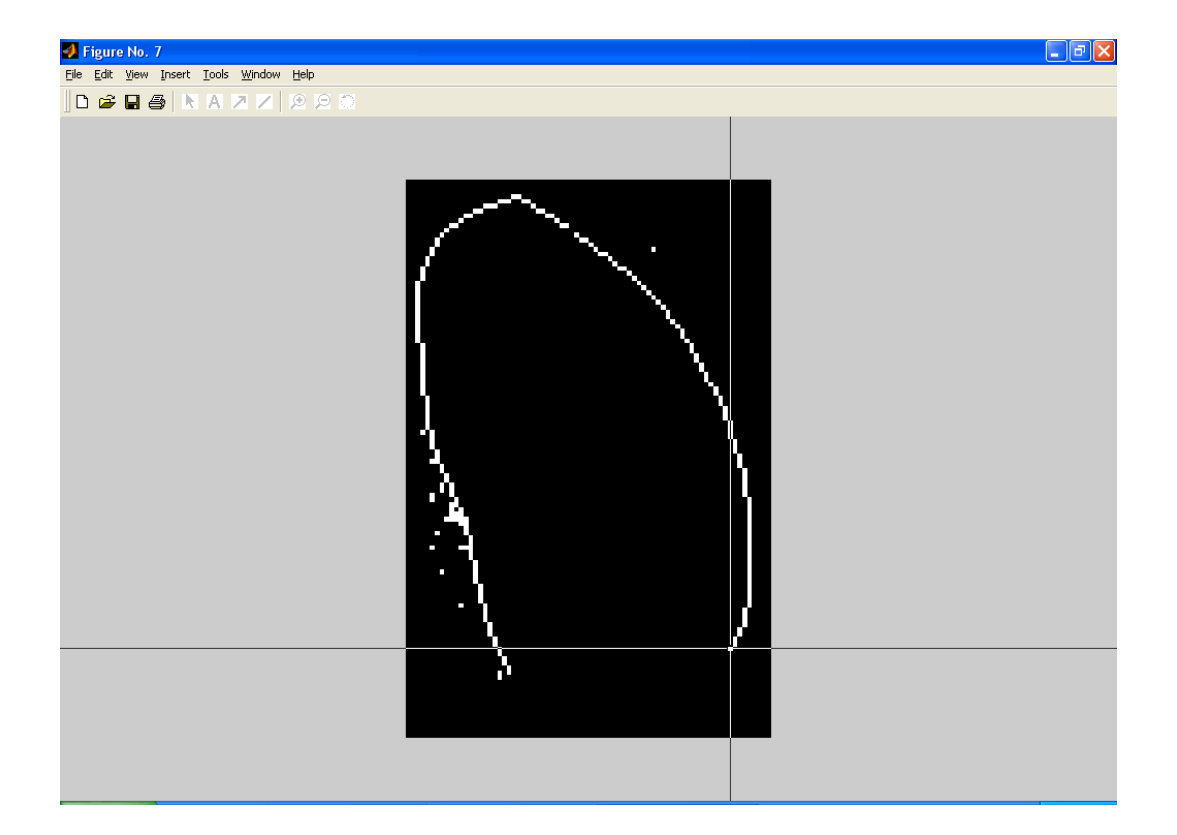

Figura 3-19: quarto step della procedura, viene richiesto all'utente di selezionare i due punti del contorno attraverso i quali far passare il segmento che chiude il manual tracing (coincidente con il piano valvolare). Per fare questo ci si posiziona con il mouse sulla figura cercando di individuare i due pixel più in basso del contorno tra quelli non isolati (che eventualmente potrebbero esserci), poi si clicca.

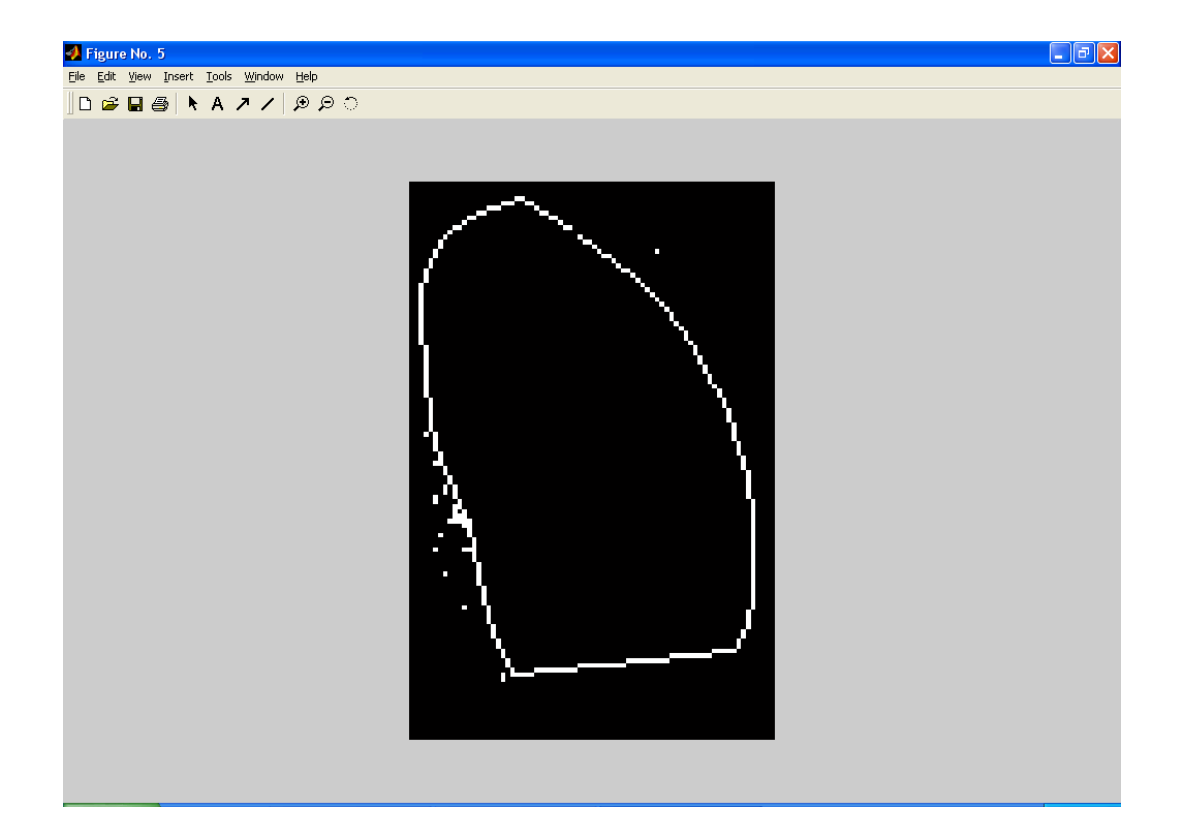

Figura 3-20: quinto step della procedura, il programma traccia il segmento congiungente i due punti chiudendo il contorno ed inizia a calcolare il numero di pixel in esso contenuti.

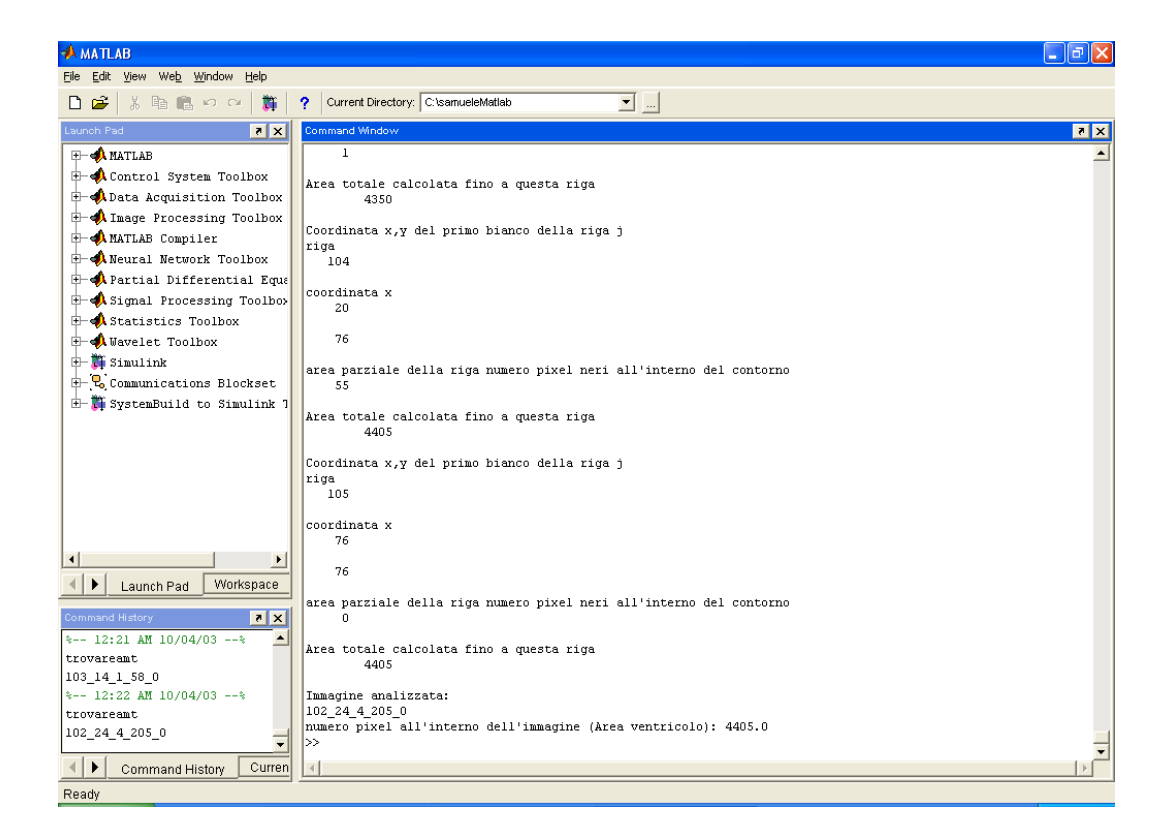

Figura 3-21: alla fine il programma fornisce il numero di pixel contenuti all'interno del contorno tracciato manualmente.

Tabella 3-7: Aree stimate con lo script TrovareMT.m dei manual tracing. Abbiamo due stime perché abbiamo moltiplicato il numero di pixel calcolati dalla procedura e indicanti l'area racchiusa dai contorni tracciati manualmente per due diverse aree dei singoli pixel. Una è stata calcolata dividendo l'area misurata per il numero di pixel in essa contenuti, nell'altro caso abbiamo fatto il prodotto tra la lunghezza e la larghezza misurate e poi lo abbiamo diviso per il numero di pixel totali.

### 3.7 Calcolo delle distanze tra i contorni

Per avere una ulteriore informazione sull'efficacia del metodo di segmentazione utilizzato abbiamo sviluppato delle procedure in matlab che ci consentissero di effettuare il calcolo delle distanze tra i contorni. Questi script consentono di comparare punto per punto (calcolando una funzione distanza con segno) i contorni stimati con la procedura di segmentazione con i contorni dei due manual tracing dei due cardiologi. Di seguito ne descriviamo brevemente le caratteristiche. In appendice sono riportati i listati dei programmi sviluppati mentre per l'analisi dei risultati ottenuti si rimanda al capitolo quarto.

### 3.7.1 Script "trecontorni.m"

Il primo problema che abbiamo dovuto affrontare è stato quello di ottenere, a partire dai 40 file dei manual tracing, le informazioni sulla localizzazione dei contorni tracciati manualmente. Il programma, dopo aver richiesto in ingresso il nome dell'immagine del manual tracing da analizzare (**soggetto\_parabola\_blocco\_frame**), la carica e la visualizza. A questo punto l'operatore deve ritagliare l'area corrispondente all'immagine eco originale, lo script mediante un'operazione di "crop" ed una successiva operazione di "resize" porterà le dimensioni di questa immagine a quelle standard delle immagini eco originali (267× 384 pixel).

A questo punto l'operatore è chiamato a selezionare il maggior numero di punti possibile sopra il contorno del tracciamento manuale. In questo modo il programma, attraverso il comando ginput, memorizza tutto il contorno, ne calcola la funzione distanza attraverso la funzione "polydistf" e successivamente la salva in un file dat in una cartella contenete tutte le funzioni distanza relative ai contorni dei corrispondenti manual tracing. Alla fine viene visualizzata l'immagine eco originale con sovrapposti rispettivamente in verde e in blu i contorni dei tracciamenti manuali dei cardiologi. Oltre ad essere caricati questi contorni precedentemente salvati viene aperto anche il file relativo al contorno stimato dalla procedura di segmentazione e viene sovrapposto alla stessa immagine utilizzando il colore rosso. Di seguito riportiamo alcune figure relative alla procedura descritta alle immagini relative all'acquisizione applicata eco 102\_24\_4\_205.

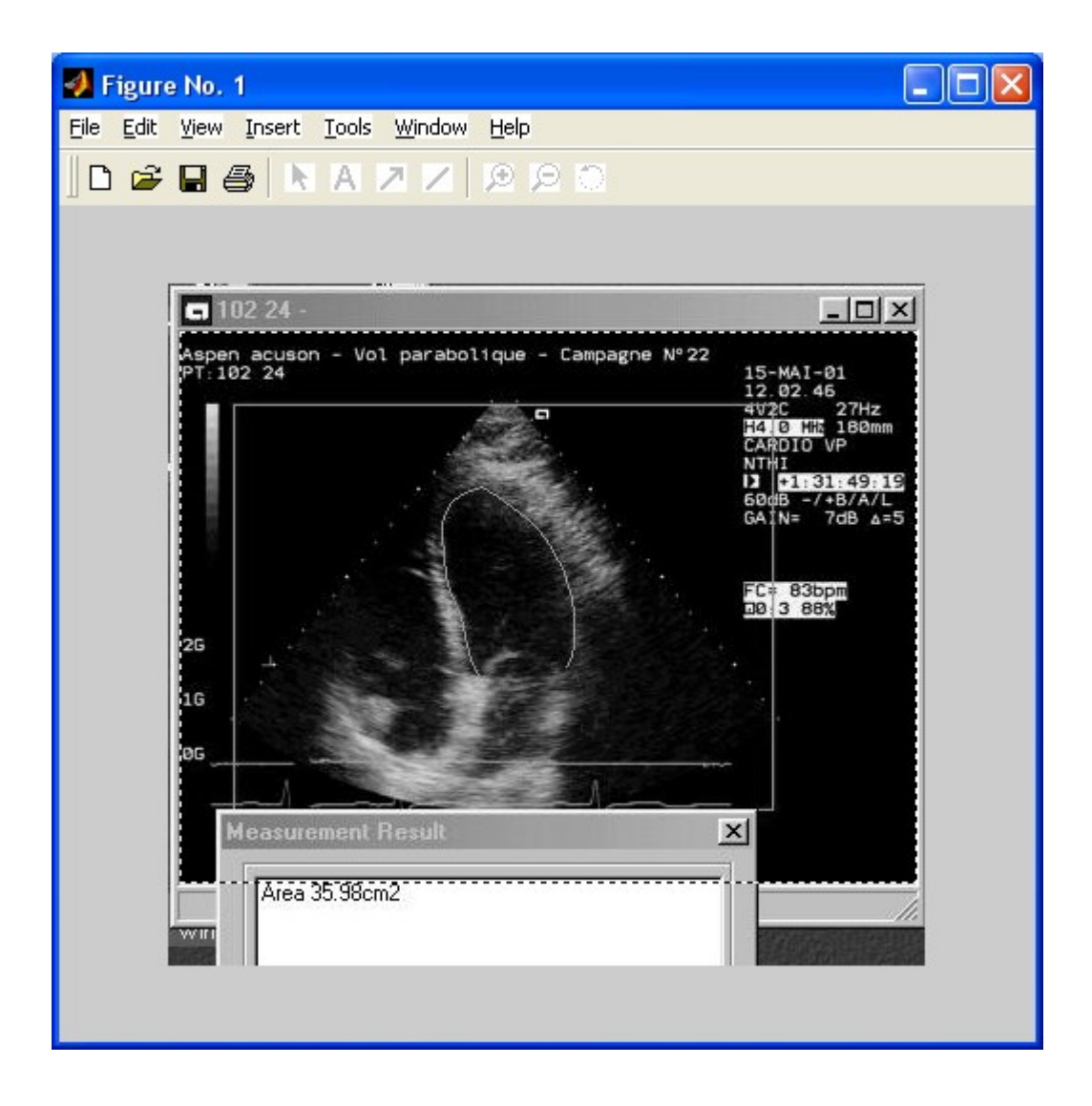

Figura 3-22: L'operatore seleziona l'area corrispondente a quella dell'immagine eco originale nell'immagine del tracciamento manuale caricata. Il programma, attraverso operazioni di "crop" e di "resize" ridimensionerà l'area selezionata portandola alle misure delle immagini eco originali (267× 384 pixel).

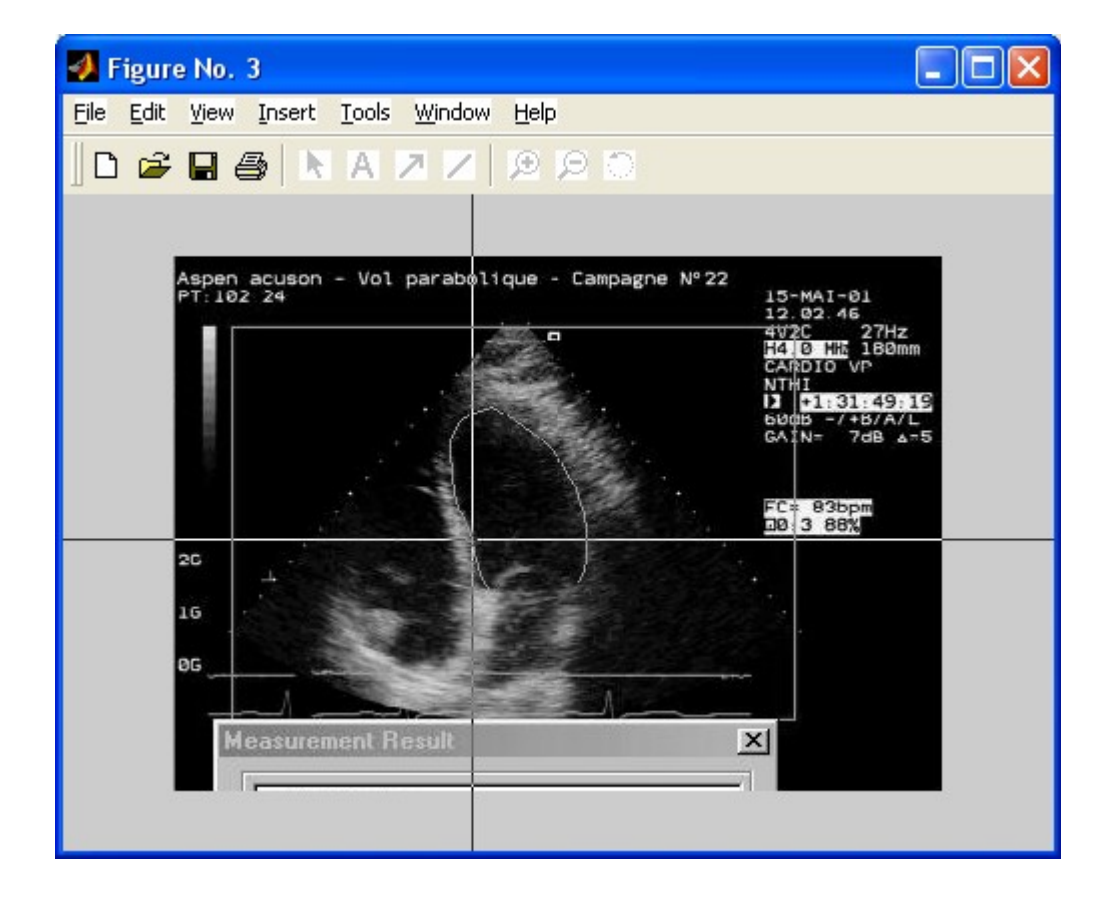

Figura 3-23: A questo punto l'operatore è chiamato a selezionare il maggior numero di punti possibile sopra il contorno del tracciamento manuale. In questo modo il programma, attraverso il comando ginput (graphical input from mouse) memorizza tutto il contorno, ne calcola la funzione distanza attraverso la funzione "polydistf" e successivamente la salva in un file dat.

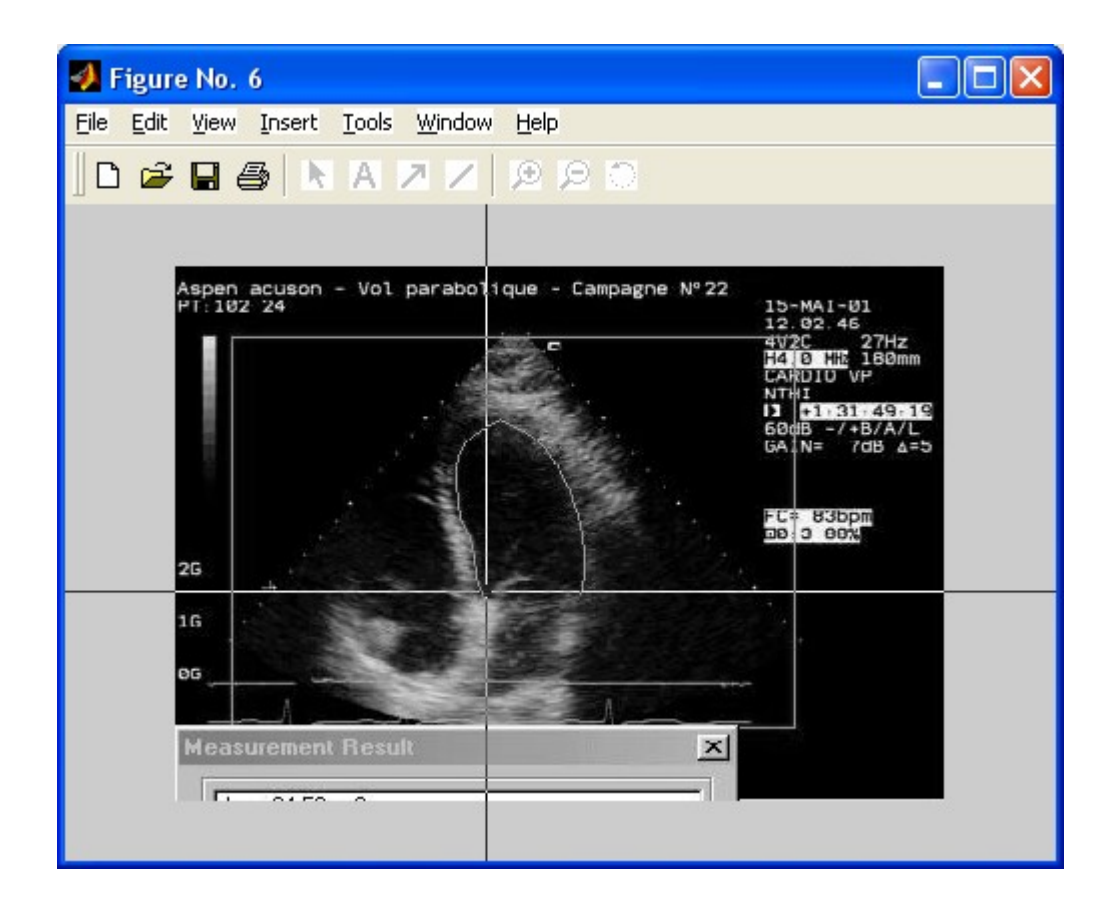

Figura 3-24: La stessa procedura viene ripetuta per il tracciamento manuale del secondo cardiologo con le stesse modalità.

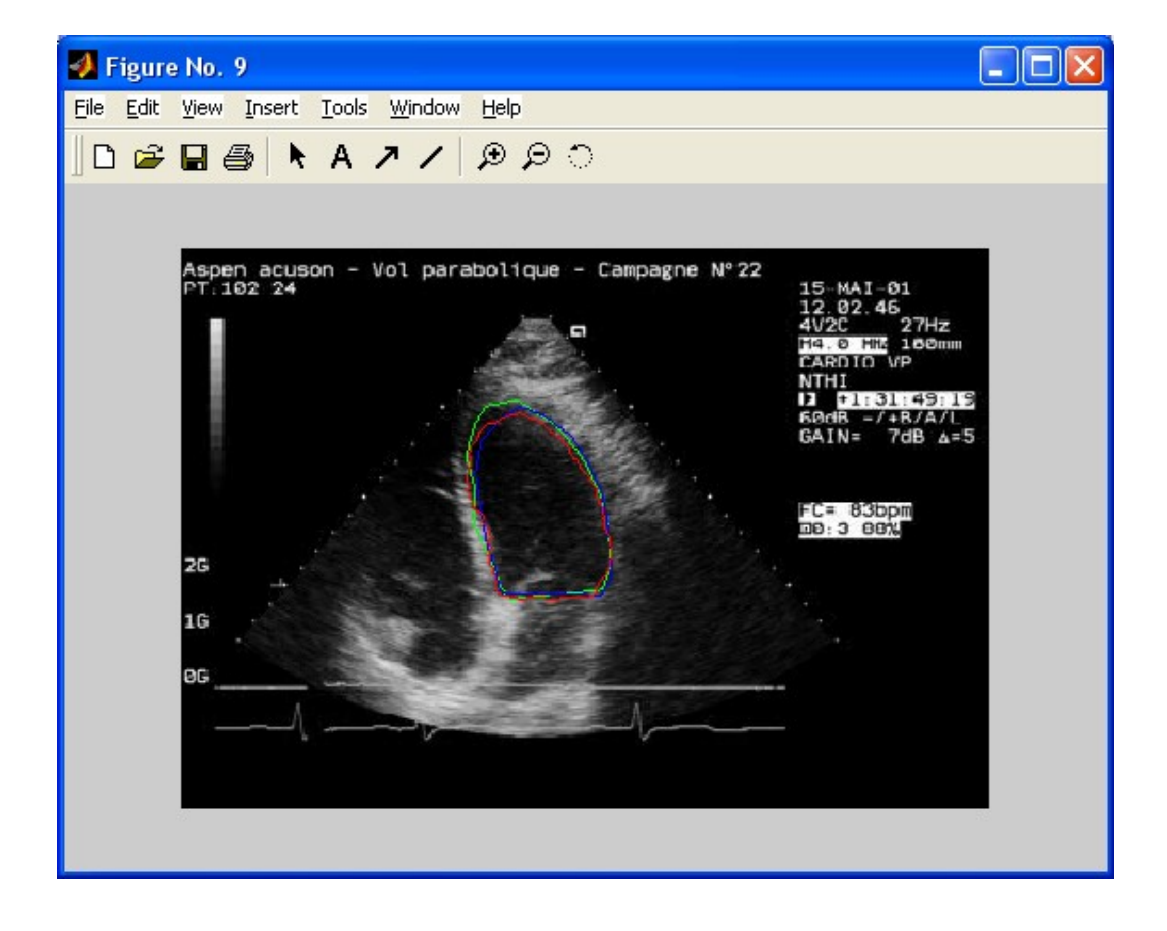

Figura 3-25: Alla fine viene visualizzata l'immagine eco originale con sovrapposti, rispettivamente in verde e in blu, i contorni dei tracciamenti manuali dei due cardiologi. Inoltre viene caricato e sovrapposto in rosso il contorno trovato dalla procedura di segmentazione.

# 3.7.2 Script Confronto

Lo script confronto ha come file di ingresso l'immagine originale eco (soggetto\_parabola\_blocco\_frame.bmp) e tre file dat: uno contenente la funzione distanza con segno del Level Set, uno contenente la funzione distanza con segno del manual tracing del primo cardiologo e, infine, uno contenente la funzione distanza con segno del manual tracing del manual tracing del secondo cardiologo. Le ultime due distanze sono state calcolate in precedenza con lo script trecontorni.m.

Dopo aver aperto questi tre file che contengono i tre contorni da confrontare, il programma mostra 3 immagini eco originali con sovrapposti i contorni ottenuti con i manual tracing e con la procedura di segmentazione basata sui metodi level set. Provvede poi a salvare le tre immagini con i rispettivi contorni colorati (in rosso il level set, in verde il manual tracing del primo cardiologo e in blu il manual tracing del secondo) in tre file con estensione sempre bmp.

A questo punto inizia l'elaborazione che consiste essenzialmente nel calcolo di una mappa distanza (ovvero una matrice di dimensioni uguali a quelle dell'immagine eco originale che contenga, in ogni sua cella, la distanza dal contorno stimato dalla procedura di segmentazione del pixel ad essa associato). Si utilizza l'equazione alla base del metodo Level Set (vedere capitolo secondo)

con il valore della funzione F dato da +1 in caso di compressione e -1 nel caso di espansione.

In questo modo, facendo espandere/comprimere la curva con un passo unitario, si può risalire per ogni punto del contorno trovato applicando la procedura di segmentazione alla distanza dei due manula tracing.

Le nostre elaborazioni sono state effettuate con due cicli, uno per le compressioni e uno per le espansioni incrementando ad ogni passo il valore del coefficiente F (abbiamo scelto un range da 1 fino a 30 per le compressioni e da -1 fino a -30 per le espansioni).

Ottenuta la matrice mappa distanza (a partire dallo zero level set originario) possiamo calcolare per ognuno dei due manual tracing la funzione distanza effettuando il prodotto tra la matrice mappa distanza e una opportuna matrice appositamente creata che presenta degli zero in tutti i punti tranne in quelli del contorno del manual tracing in corrispondenza del quale vi sono degli uno. In questo modo otteniamo la matrice distanza per ognuno dei due manual tracing.

A questo punto possiamo calcolare l'errore massimo e l'errore medio rispetto al contorno stimato dalla procedura di segmentazione ottenendo non solo un'informazione quantitativa sull'attendibilità del nostro metodo ma anche morfologica.

Di seguito riportiamo alcune figure che illustrano il funzionamento della procedura.

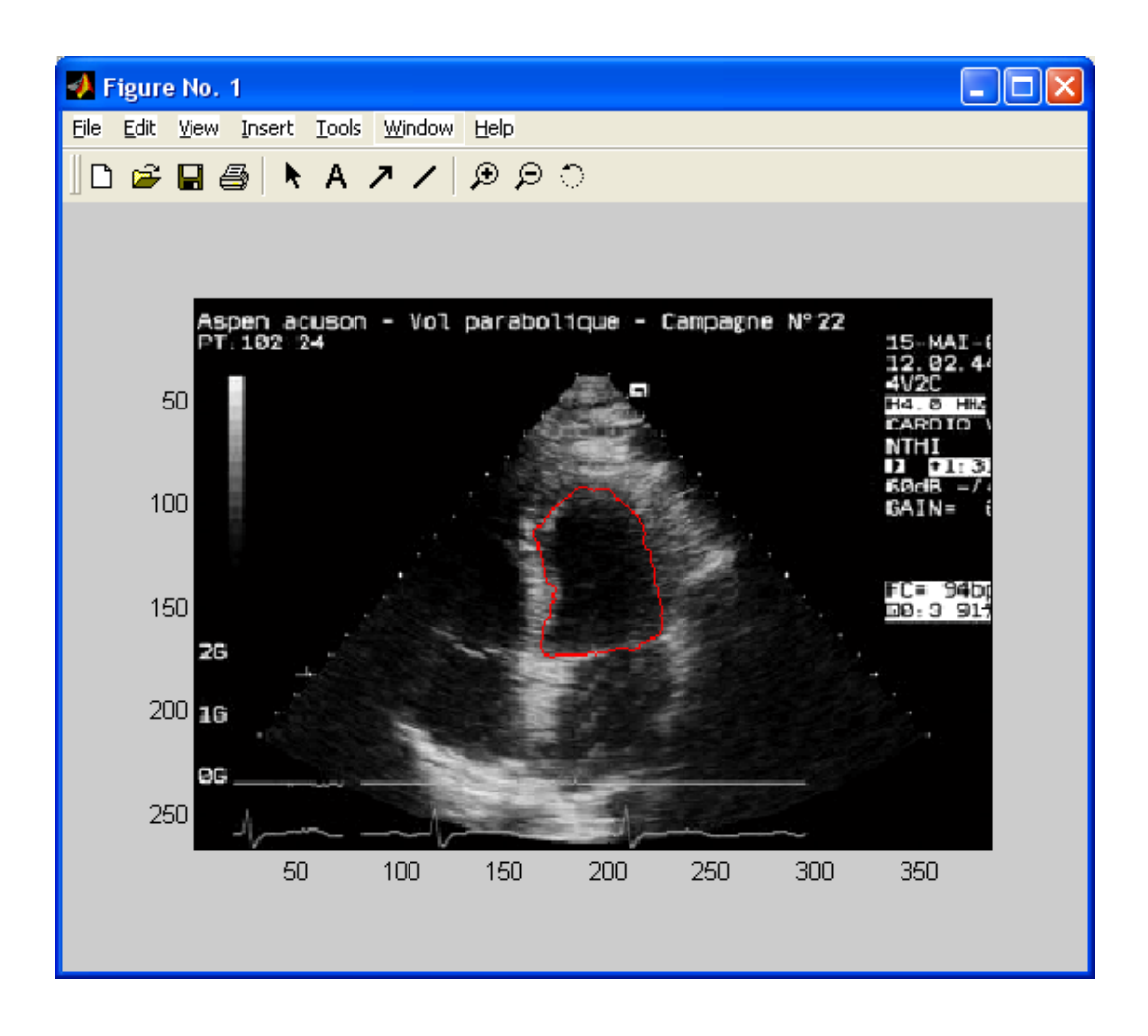

Figura 3-26 Immagine 102\_24\_4\_151 con sovrapposto il contorno elaborato dalla procedura di segmentazione ottenuto caricando il file con estensione. dat corrispondente.

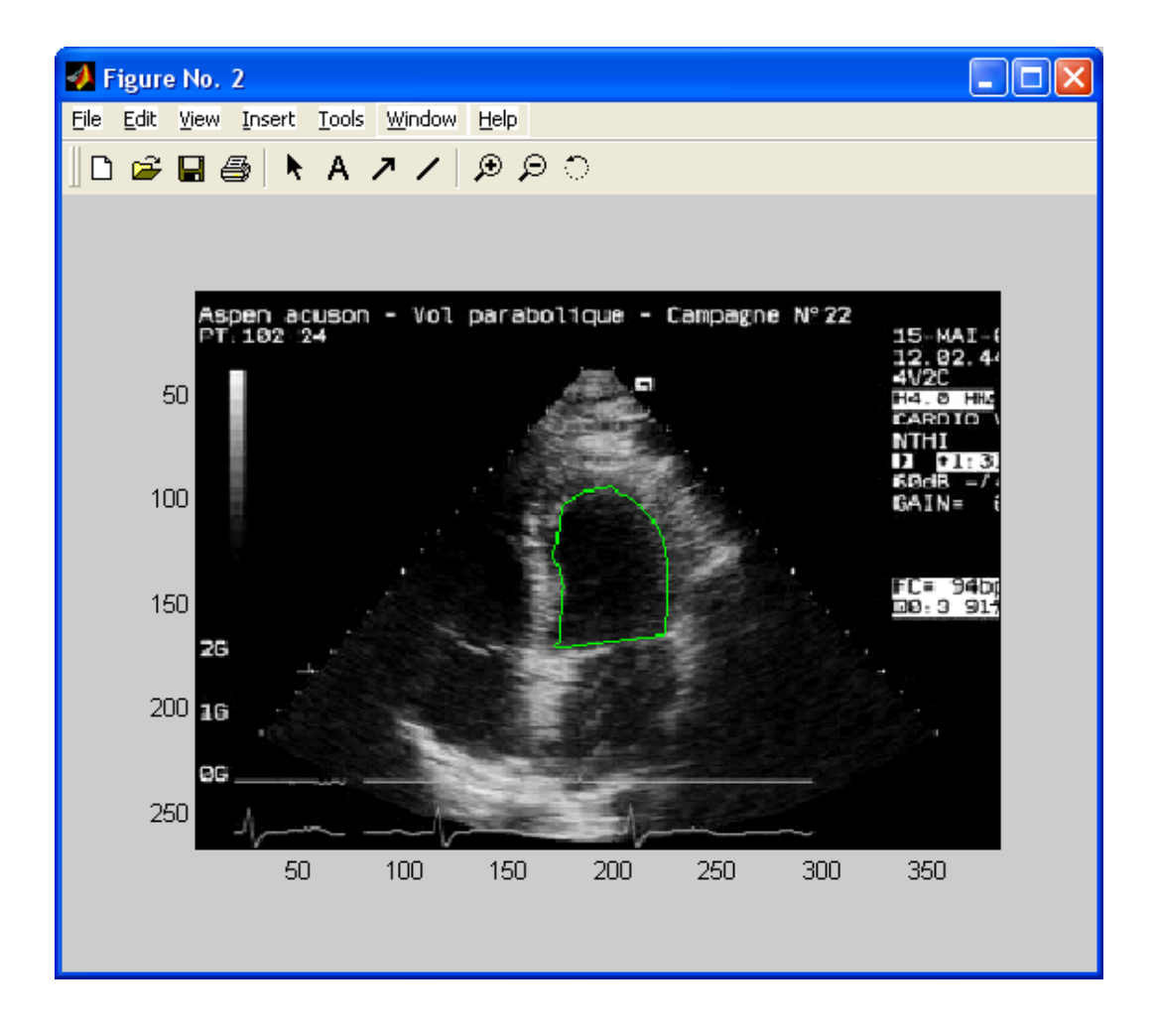

Figura 3-27 Immagine 102\_24\_4\_151 con sovrapposto il contorno del manual tracing del primo cardiologo ottenuta caricando il corrispondente file con estensione .dat.

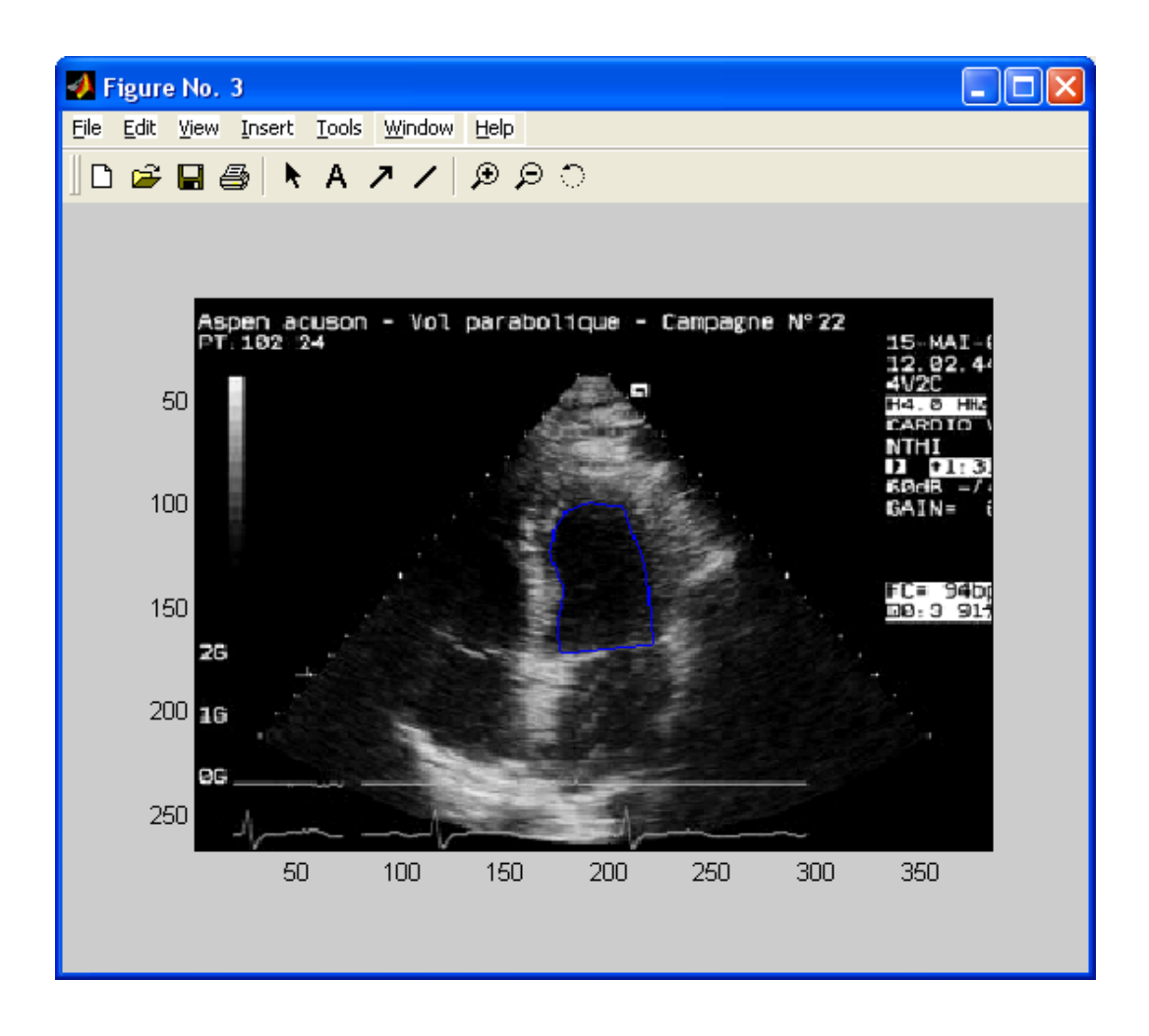

Figura 3-28 Immagine 102\_24\_4\_151 con sovrapposto il contorno del manual tracing del secondo cardiologo ottenuta caricando il corrispondente file.dat.

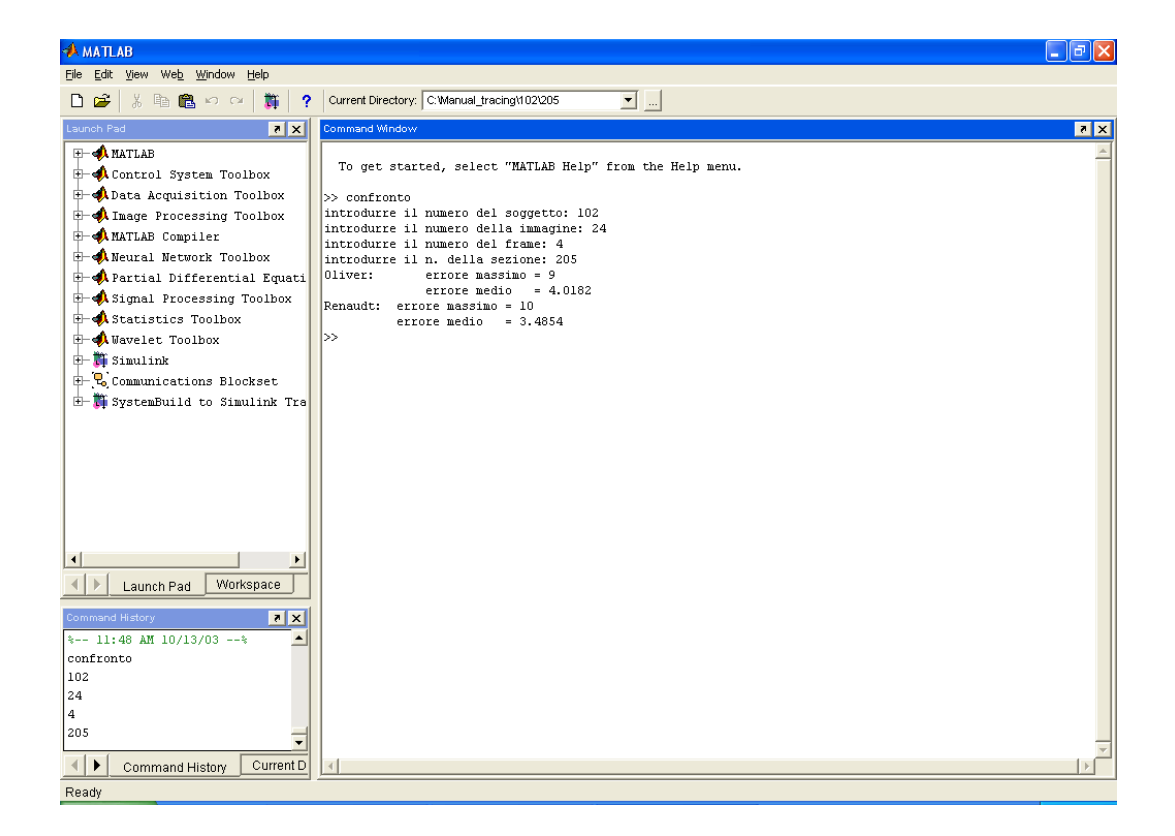

Figura 3-29 Ambiente Matlab con il risultato della procedura confronto (errore massimo e medio tra i manual tracing e il contorno stimato).

|              | Errore medio       | Errore massimo     | Errore medio       | Errore massimo  |
|--------------|--------------------|--------------------|--------------------|-----------------|
| Id Immaging  | rispetto al manual | rispetto al manual | rispetto al manual | rispetto al     |
|              | tracingi           | tracing i          | tracingz           | manual tracingz |
|              |                    |                    |                    |                 |
| 102_24_4_151 | 4,4420             | 13                 | 6,1408             | 12              |
| 102_24_4_205 | 4,0182             | 9                  | 3,4854             | 10              |
| 102_25_5_207 | 4,7934             | 16                 | 3,9423             | 11              |
|              |                    |                    |                    |                 |
| 103_7_1_75   | 4,1435             | 11                 | 3,1652             | 11              |
| 103_7_5_242  | 9,9520             | 22                 | 9,4569             | 18              |
| 103_14_1_49  | 4,5341             | 13                 | 3,7986             | 11              |
| 103_14_1_58  | 6,6413             | 14                 | 4,7619             | 16              |
|              |                    |                    |                    |                 |
| 104_19_1_129 | 8,8857             | 999                | 4,6854             | 14              |
| 104_19_3_194 | 5,6044             | 19                 | 6,3063             | 22              |
| 104_19_3_203 | 11,0731            | 23                 | 5,2379             | 13              |
|              |                    |                    |                    |                 |
| 105_0_1_91   | 9,5457             | 22                 | 4,6647             | 13              |
| 105_0_1_100  | 12,6207            | 27                 | 12,3527            | 27              |
| 105_13_5_20  | 5,5439             | 14                 | 5,1386             | 15              |
| 105_13_5_29  | 7,8970             | 26                 | 6,6691             | 21              |
|              |                    |                    |                    |                 |
| 121_6_3_130  | 10,5510            | 34                 | 11,3777            | 26              |
| 121_6_3_139  | 10,1377            | 37                 | 8,3556             | 21              |
|              |                    |                    |                    |                 |
| 124_19_4_212 | 9,2945             | 19                 | 8,5660             | 29              |
| 124_19_4_219 | 7,8261             | 30                 | 5,4295             | 14              |
|              |                    |                    |                    |                 |
| 127_16_1_48  | 16,6805            | 999                | 4,6333             | 12              |
| 127_16_1_54  | 4,9697             | 15                 | 3,6090             | 14              |
|              |                    |                    |                    |                 |

Tabella 3-8: Per ogni immagine eco riportiamo i valori dell'errore medio e massimo tra i tracciamenti manuali e il contorno stimato dalla procedura di segmentazione (espressi in numero di pixel).